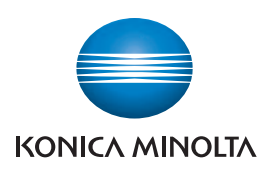

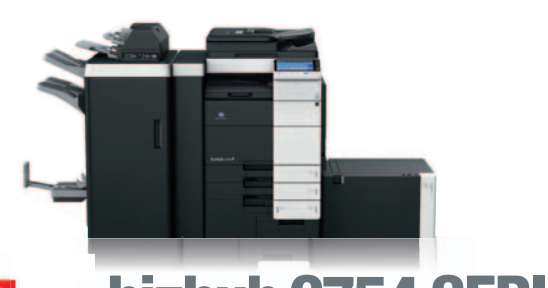

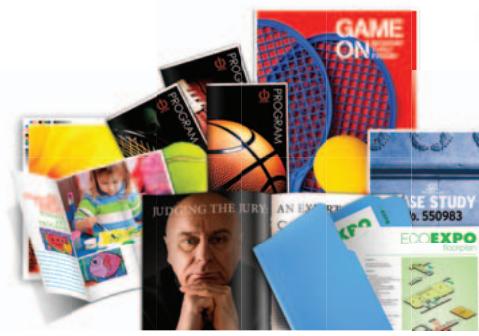

## bizhub C754 SERIES bizhub C554 SERIES bizhub C364 SERIES FULL COLOUR PRINTER/COPIER/SCANNER/FAX SCAN JOB SHOPS

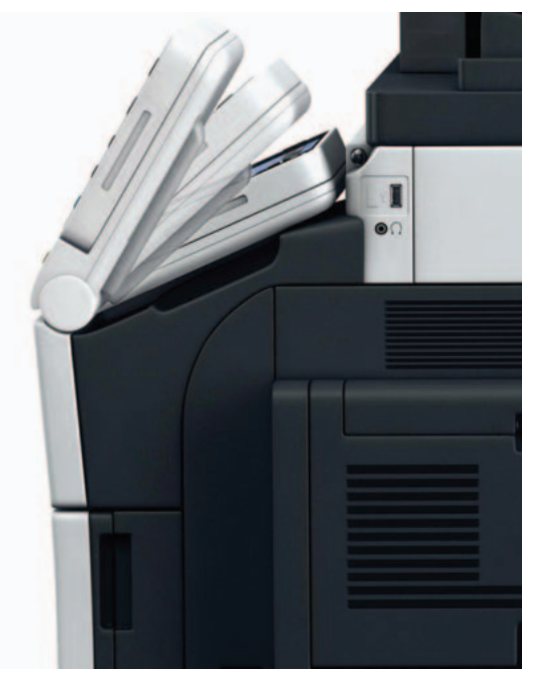

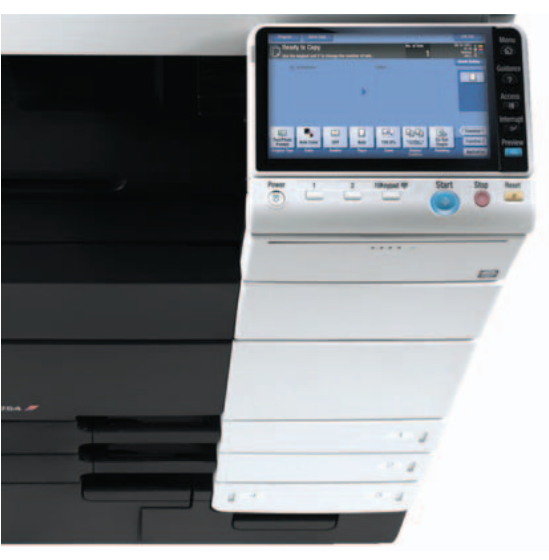

### table of contents

| Enable Scan-to-USB                                                                  | . 1 |
|-------------------------------------------------------------------------------------|-----|
| How to Enable Scan-to-USB "External Memory Function Settings"                       | . 2 |
| Scan-to-USB Procedure                                                               | . 3 |
| How to Sell Feedback — Scan-To-USB                                                  | . 4 |
| Set-Up Scan Program                                                                 | . 5 |
| Customizing Scan Screen Function Keys                                               | . 9 |
| Scan-to-PDF/A                                                                       | 11  |
| Scan-to-Linearized PDF                                                              | 13  |
| Scanning to Powerpoint                                                              | 14  |
| Sort Scan Addresses by Category Name                                                | 15  |
| Display Addresses by List or Button Images                                          | 16  |
| Searching for Destinations – Address Search or Name Search                          | 17  |
| Name Search                                                                         | 17  |
| Address Search                                                                      | 18  |
| Setting Up LDAP Server for LDAP Search from the MFP                                 | 19  |
| Performing an LDAP Search — LDAP Search & Advanced LDAP Search                      | 22  |
| LDAP Search                                                                         | 22  |
| Advanced LDAP Search                                                                | 23  |
| Change Default Scanner Settings                                                     | 25  |
| Real Time Preview and Editing of Scan Job                                           | 28  |
| Create a Password Encrypted PDF File Type/Send via Email                            | 31  |
| Create a Password Encrypted PDF File Type                                           | 31  |
| Send File via Email                                                                 | 34  |
| Registering an Email One Touch Button through PageScope Web Connection              | 35  |
| Registering Scan Subject Lines                                                      | 38  |
| Selecting a Pre-registered Subject Line when sending an Email                       | 41  |
| Adding Menu Keys to the Home 🏠 Screen                                               | 43  |
| Blank Page Removal – Scan                                                           | 46  |
| Save and Print                                                                      | 49  |
| Multiple File Attachment to Email using the Attachment Method Function $\ \ldots$ . | 51  |
| Programming Register Keys                                                           | 53  |
| Adding User Box Shortcut Keys                                                       | 54  |

### **Enable Scan-to-USB**

#### WHAT & WHY

"Scan-to-USB" feature allows you to scan your originals to your USB device through the MFP.

It is a fast and easy way of converting your hard copies to electronic format and store them.

### PRECAUTIONS

Scanned data is stored directly to external memory.

System setting changes required to support this function.

#### **Compatible External Memory**

- USB Memory formatted as FAT32 required.
- Use devices that draw up to the rated power consumption (0.5A) in the USB Port.

#### **USB Hard Disks are NOT supported**

• Cannot use devices that draw more than the rated power consumption.

#### **Protective Function**

• If USB device draws more power than the USB port, system protective function will disable USB functions.

#### **Prohibited actions**

- Do not remove external memory while data is being saved (or printed).
- Do not use 2 USB memory devices at the same time.
- Do not use a USB hub.

#### **APPLICATION**

Your customer collected a good amount of paper during a series of meetings. He was complaining about what he is going to do with all that paper and mentioned that it would be great if he could keep them in digital format rather than as hard copies.

### HOW TO ENABLE SCAN-TO-USB "EXTERNAL MEMORY FUNCTION SETTINGS" Pre-requisites

You will need a USB Thumb Drive and a hard copy original.

- Press the Utility icon on the LCD Home Screen (Press the Menu key to set the Home Screen if necessary).
- 2. Touch #3 Administrator Setting.
- 3. Enter the administrator password: 1234567812345678.
- 4. Press OK.
- 5. Touch **#1 System Settings** tab.
- 6. Touch **#0 User Box Settings** tab.
- 7. Touch #7 External Memory Function Settings.
- 8. Touch Save Document tab. (This will allow you to Scan-to-USB).

Other Options here are: Print Document (this will allow you to print from the USB thumb drive) External Memory Document Scan (this will allow you to take a document from a USB thumb drive and save it in a User Box on the MFP).

- 9. Touch **ON**.
- 10. Touch **OK**.
- 11. Close until you return to the Home screen.

**Useful Tips:** 

LEGAL VERTICAL MARKETS

 For the legal professional who obtain hard copies on a daily basis, and often need to carry these documents home, to other offices, etc. and being able to scan documents on the go and onto their USB drive is a good feature.

3

### **Scan-to-USB Procedure**

### HOW

### **Pre-requisites**

You will need a USB Thumb Drive and a hard copy original.

- 1. Plug in your **USB Thumb Drive** into the USB port on the front right corner of the MFP.
- 2. An icon comes up on the MFP that tells you an external memory is connected.
- 3. Place your original on the **Dual Scanner** or **RADF**.

| 4. Touch Save a Document<br>to External Memory icon.         | Accessibility Counter Counter<br>Information<br>Enternal Memory Connected, Select the<br>External Memory<br>C External Memory<br>Print a document from<br>External Memory.<br>Save a document to<br>External Memory.<br>OK                                                                                                    |
|--------------------------------------------------------------|----------------------------------------------------------------------------------------------------|
| 5. Touch <b>File Name</b><br><b>Keyboard</b> icon.           | Jeb Litt         Press [Start] key to begin saving.         You can change the Document Name.         Operating Remotely.         System External Memory         External Memory         Filename         Filename         System External Memory         System External Memory         Cleck Setting         Auto Color         Startis Dupin         Resolution         Color         Pile Type         Scan Size         Application |
| 6. Press <b>C</b> to clear the name assigned by the machine. | Job List<br>Press [Start] key to begin saving.<br>Tou can change the Oocument Name.<br>Operating Remotely.                                                                                                    |
| 7. Type <b>"test."</b>                                       | Check Setting     Check Setting                                                                                                    |
| 8. Touch <b>OK</b> .                                         | Filename                                                                                                    |
|                                                              | I-Sided         S.2006ji         Frine         PDF         Auto           SimplexDepte         Resolution         Color         File Type         Scan Size         Application                                                                                                    |

- 9. Touch File Type tab.
- 10. Select **JPEG** as file type.
- 11. Touch OK.
- 12. Press **Start** button to scan your document to the USB Thumb drive.

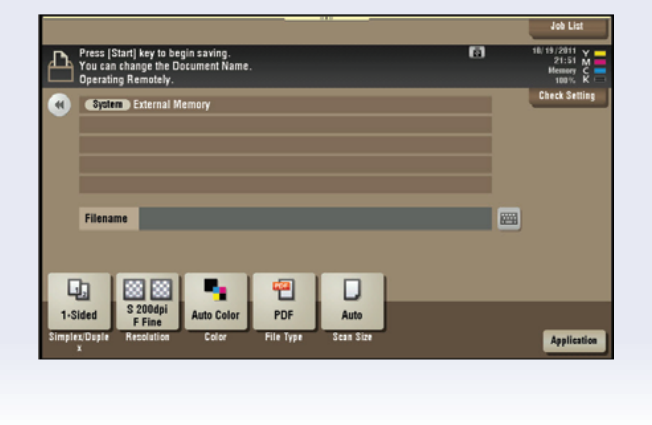

#### HOW TO SELL FEEDBACK - SCAN-TO-USB

- No laptop boot up required.
- Can I have that file? quick print.
- Load files on thumb drive go to meeting – download at device – no PC required.
- Real Estate upload house design to prospect.
- Financial/Mortgage Loan Documents, supporting documentation, capture info, electronic file.
- Legal in the courtroom print necessary documents on the spot from files on USB, no need to recess and reconvene just for documentation – reduces court costs.
- From USB, Microsoft Briefcase to synch files on thumb drive.
- Medical vertical Multiple MFPs not networked, different domains, Scan-Print.

- Local Mom/Pop Stores, UPS stores, PFP applications.
- Me Too!! Toshiba, Sharp etc. already have it.
- Hardcopy to USB for file distribution.
- Tested Device will overwrite the USB document with the scanned document if they have the same name.
- No Scan-to-USB in high security area.
- Carry large print files from office to office.
- Portable backup of important job.
- To make it difficult for thieves, when public user is ON – external memory must be OFF.

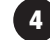

### Set-Up Scan Program

#### **Pre-requisites**

This job shop instructs you how to set up commonly used scan settings as a program button that can be recalled and used without any additional set-up.

#### **APPLICATIONS**

The PROGRAM functionality allows a "one touch" key to be programmed for frequently used job parameters. These "one touch" keys can then be given "job names" for easy future access. This feature promotes a "user friendly office environment" for the end-users. Up to 30 job programs can be stored.

Sales people often refer to this feature as "A demo in a box" because it increases the ease of operation during a selling demonstration. Rather than taking a potential client through the multiple steps required to complete a job, saving these steps into a PROGRAM and naming the job "Mortgage Application", "Student Records" etc, demonstrates "ease of use" for the client.

### Steps/Keystrokes:

#### Setting up the Scan job parameters

If not on the Home screen touch the Menu key on the Control Panel 3.

1. Touch the **Scan/Fax** icon.

If already on the Scan/Fax screen press the "Reset" Key before beginning this job shop.

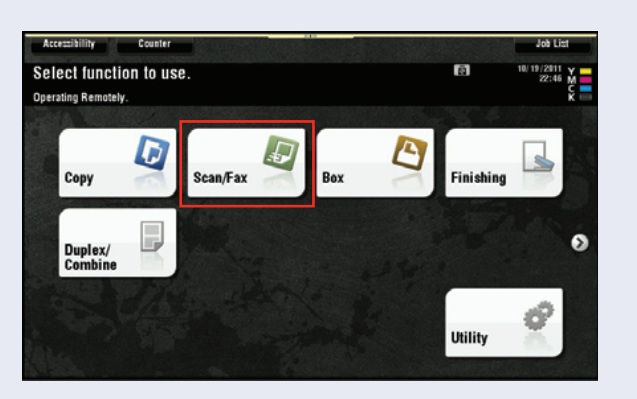

- 2. Touch **Simplex/Duplex** tab.
- 3. Select 2-Sided.

| Program                                         |                  | Job List      |
|-------------------------------------------------|------------------|---------------|
| Select desired destination(s).                  | No. of Address 📳 | 10/19/2011 Y  |
| Operating Remotely.                             | 0                |               |
|                                                 |                  | Check Setting |
| ddress Book Favorite ABC DEF GHI JKL MNO PORS 1 | UV WXYZ etc All  |               |
|                                                 |                  |               |
| Jon Tavasti John P Lechn er                     |                  |               |
| 2-Sided e                                       |                  | Add. Type     |
| E Countra                                       |                  |               |
| 2-sided 4                                       |                  |               |
|                                                 |                  |               |
| Close ca                                        |                  |               |
| 2-Sided S 200dpi Auto Color PDF Auto            | ON               |               |
| Simplex/Duries/stion Color File Type Scan Size  | E-mail Setting   | Antilation    |
| inprestouples                                   |                  | saysincamos   |

- 4. Touch **Resolution** tab.
- 5. Select **300 x 300**.
- 6. Touch **OK**.

of Address 🖭 Fax Resolution can Resolution 200x200dpi Normal Z etc All .... 300x300 dpi 🔅 Fine Super Fine 400x400dpi All 600x600dpi Ultra Fine 22 S 200dpi F Fine PDF Application

- 7. Touch **Colour** tab.
- 8. Select Black.

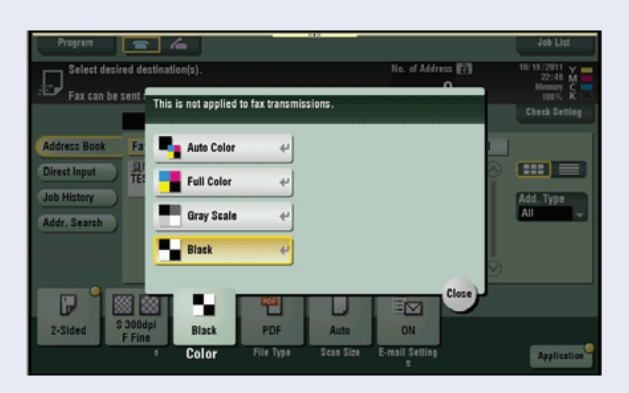

9. Touch **Program**.

**- 4** io. of Address 👔 0 Address Book Favorite ABC DEF GHI JKL MNO PORS TUV WXYZ etc All Direct Input TEST-JT Jon Tavasti John P Lechn Job History Add. Type Addr. Search S 300dpi F Fine P 51 -D Black PDF Auto ON 2-Sided le Tv Applica

- 10. Touch any key labeled **Not Registered**.
- 11. Touch New.

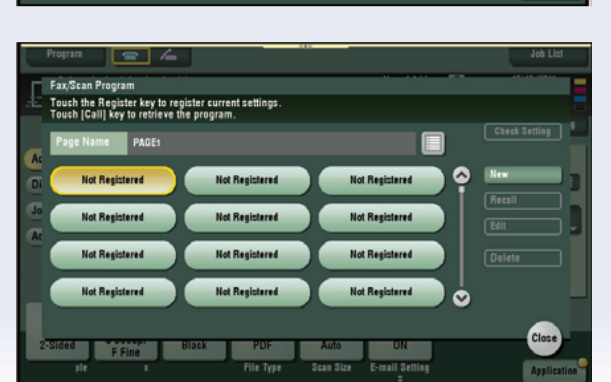

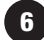

- 12. Touch Name keyboard icon and input Job Name Mortgage Application.
- 13. Touch **OK** 2 times.

From the Scan/Fax screen Press the "Reset" Key before beginning the following exercise.

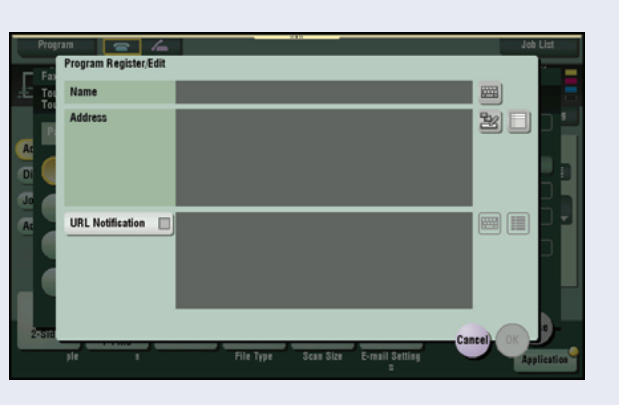

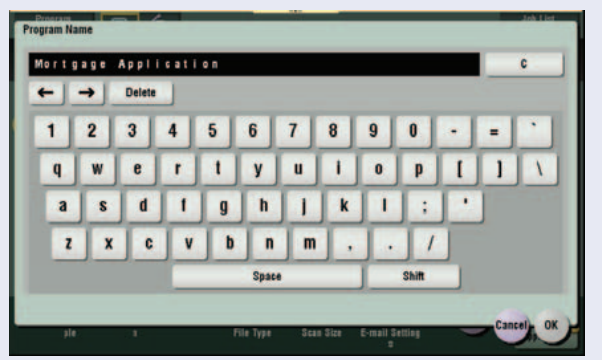

#### **To Retrieve Job**

- 14. Insert multi-page document on the Dual Scanner or RADF.
- 15. Touch **Program**.
- 16. Touch Mortgage Application (Pre-Programmed Job).
- 17. Touch Recall.

| Program A                  | ster current settings. | 53                       | Job List      |
|----------------------------|------------------------|--------------------------|---------------|
| Page Name PAGE1            |                        |                          | Check Setting |
| Di Mortgage Application    | Not Registered         | Not Registered           | Becall        |
| Jo Not Registered          | Not Registered         | Not Registered           | Edit          |
| Not Registered             | Not Registered         | Not Registered           | Delete        |
| Not Registered             | Not Registered         | Not Registered           | -             |
|                            |                        |                          | Close         |
| Simplex/Duple Resolution C | olor File Type         | Scan Size E-mail Setting | Application   |

- 18. Select a desired scan location **example:**Email address or Scan-to-SMB location.
- 19. Touch Start.

Press the "Reset" Key before beginning the following exercise.

#### **Deleting a Pre-Programmed Job**

- 20. Touch Program.
- 21. Touch the **Pre-Registered Copy Program** (in this case **Mortgage Application**).
- 22. Touch **Delete**.
- 23. Touch **Yes** when prompted "Are you sure you want to delete this copy program?"
- 24. Touch Close.

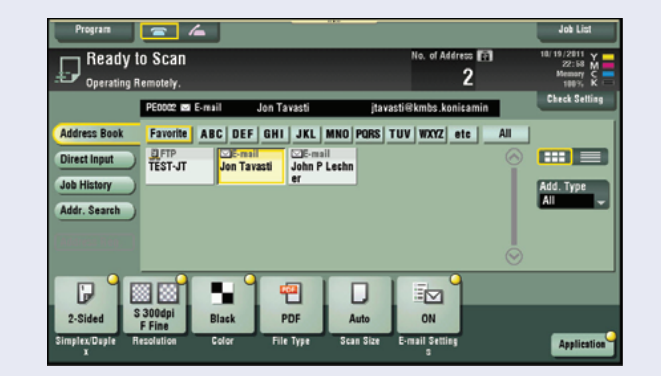

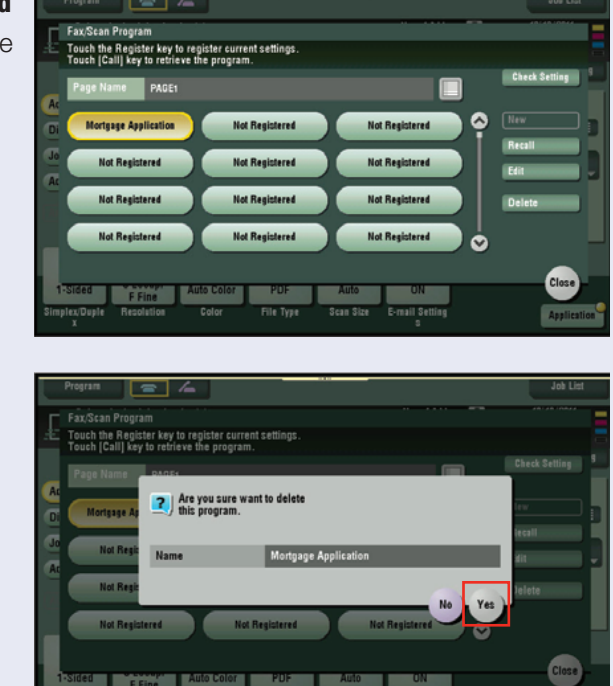

### **SELLING POINTS**

- Frequently used job parameters can be retrieved quickly and easily.
- Easy access to specific job parameters increases productivity.
- User Friendly.

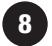

### **Customizing Scan Screen Function Keys**

All of the function keys that appear along the bottom of the Copy and Scan screens can be arranged to the user's preferences. The ability to do this is disabled when the MFP is shipped and has to be turned on. To determine if this function is enabled, touch the **Utility** key and then the **Custom Display** key. If options #4 and #5 are not present, then start at step1. If those keys are present, then start at step 10.

If not on the **Home** screen Touch the **Menu** hard key on the **Control Panel**

- 1. Touch the **Utility** icon.
- Touch the #3 Administrator Settings key, enter 1234567812345678 and touch OK.

| Bookmark                   | Use the m | enu buttons or keypad t  | o make a sele | inos                   |
|----------------------------|-----------|--------------------------|---------------|------------------------|
| Display Keypad             | Jerrite,  | 7 USET SETETISS7 CIISTON | 0130107 5000  | ngo                    |
| Utility                    | 1         | Copier Settings          | 6             | Copy Screen            |
| Ilser Settings             | 2         | Scan/Fax Settings        | 7             | FAX Active Screen      |
| 4                          | 3         | User Box Settings        | 8             | Search Option Settings |
| Custom Display<br>Settings |           |                          |               |                        |
|                            |           |                          |               |                        |
|                            |           |                          |               |                        |
|                            | 04/02/201 | 2 09:22                  |               | Close                  |

- 3. Touch the **#1 System Settings** key and press the **Forward** arrow twice to get to the 3/3 screen.
- 4. Select **#4 Custom** Display Settings.
- 5. Select **#5 Function Display** Key Permission Settings.
- 6. Touch the **Copy/Print** key and select **Allow**.
- 7. Touch the **Send/Save** key and select **Allow**.

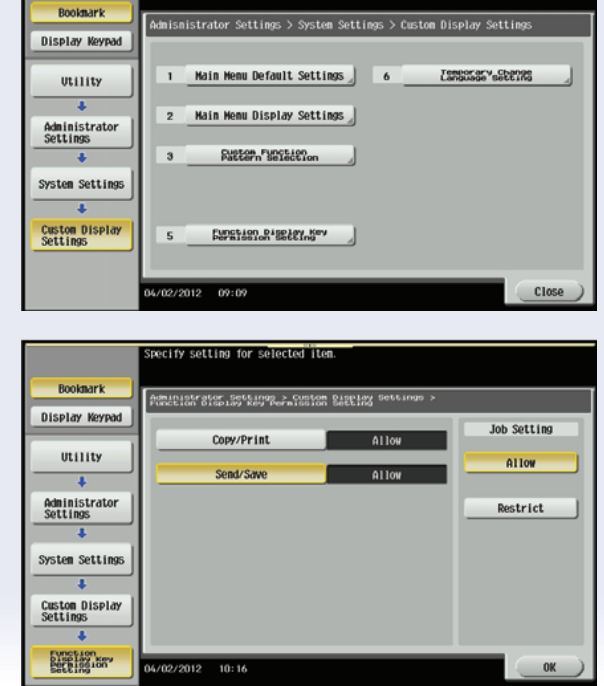

se the menu buttons or keypad to make a selection

8. Touch **OK** twice and **Close 4 times** to return to Main Screen.

NOTE: This only gives permission to make changes to the Copy and Scan function keys. The actual customization is done from another screen.

- 9. If not on the Home screen Touch the Menu hard key on the Control Panel 3.
- 10. Touch the **Utility** icon.
- 11. Select #2 User Settings.
- 12. Touch #2 Custom Display Settings.
- 13. Touch #5 Function Display Key (Send/Save).
- Scroll to screen 2/2 and select Function Key 7 and touch ON, then touch OK. If the Key is already turned on, then proceed to the next step.
- 15. Select **Separate Scan**, then touch **OK**. If that selection is already chosen, then select another function and touch **OK**.
- 16. Touch **Close 4 times** to return to the main screen.
- 17. If not on the Scan screen, touch Scan on the home screen. Observe that the #7 function key is now changed to your selection.

To restore the device to its original settings, repeat steps 10–18. Turn **Function Key 7** off or return it to the same setting it was at the beginning of this exercise.

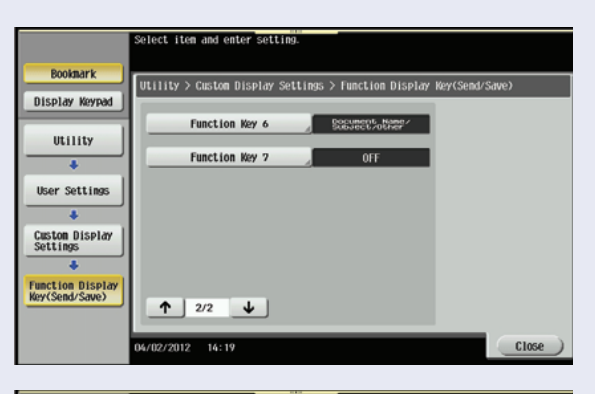

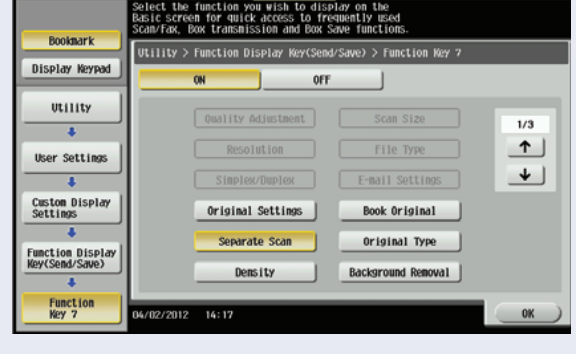

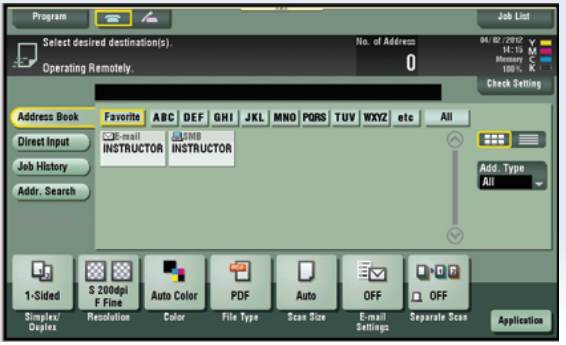

### Scan-to-PDF/A

#### **Pre-requisites:**

Requires LK-102v3 i-Option License Kit and UK-204 i-Option Memory Upgrade.

#### **APPLICATION**

Creating PDF/A files is critical to those customers that need to maintain the integrity of the PDF/A file. PDF/A is a popular PDF format file type that is desired for long-term digital archiving. This file format is a document management standard ISO19005 established by the ISO (International Organization for Standardization) in an effort to address the increasing need to maintain the integrity of electronic documents over long periods of time.

If not on the Home screen touch the Menu key on the Control Panel

- 1. Touch the Scan/Fax icon.
- 2. Touch File Type.
- 3. Touch PDF or Compact PDF.
- 4. Touch PDF Detail Setting.
- 5. Touch PDF/A.
- 6. Touch **ON**.
- 7. Touch **PDF/A-1a** (or **PDF/A-1b**).
- 8. Touch **OK** 3x.
- 9. Select destination.
- 10. Press START.

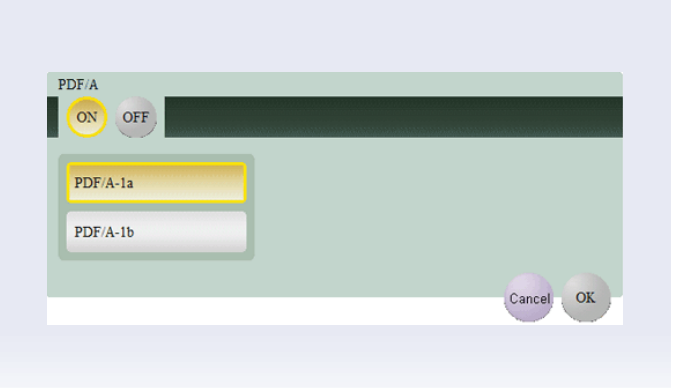

### LEGAL Useful Tips:

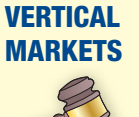

 Lawyers, paralegals, court officers, judges and other legal representatives can rest assured that any law documents, evidence or files that exist in a PDF format have preserved all information associated with the file even over extended periods of time.

continued

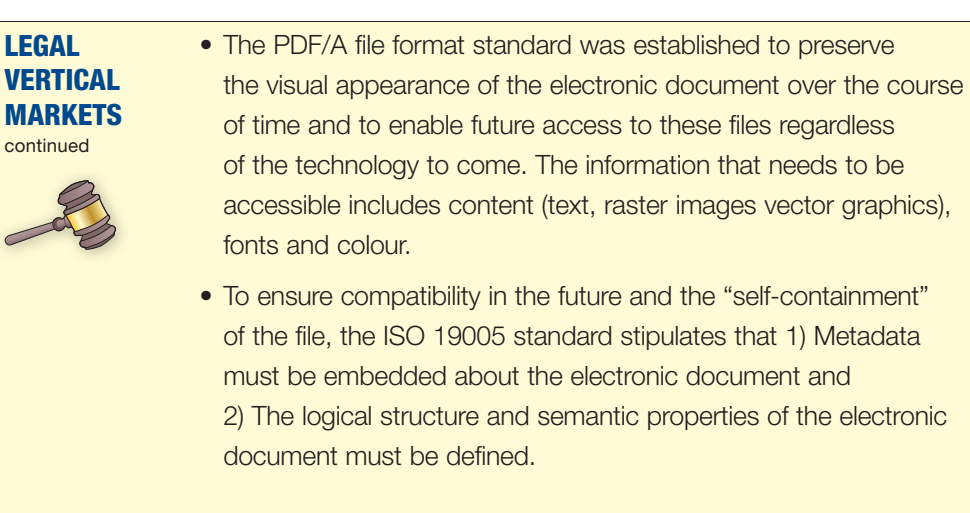

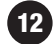

### **Scan-to-Linearized PDF**

#### **Pre-requisites:**

Requires LK-102 v3 i-Option License Kit and UK-204 i-Option Memory Upgrade.

#### **BUSINESS APPLICATION**

In today's world, almost every work environment, business, organization, etc. has a web site and in many instances, customers have to post files that only exist in hard copy format. This means they have to scan the file to create an electronic version to post. When a Linearized PDF file is posted on a web site, the first page is loaded so the viewer can begin to read and review the file while the subsequent pages are loaded. If a non-Linearized PDF file is posted, the viewer has to wait until all pages are loaded before they can begin reading the first page.

If not on the HOME screen touch the MENU key on the Control Panel 
.

- 1. Touch the **Scan/Fax** icon.
- 2. Touch File Type.
- 3. Touch PDF or Compact PDF.
- 4. Touch PDF Detail Setting.
- 5. Touch PDF Web Optimization.
- 6. Touch **OK 2x**.
- 7. Select **Destination**.
- 8. Press Start.

| PDF Detall Setting       |   |   |                         |   |
|--------------------------|---|---|-------------------------|---|
| Entryption<br>OFF        | ₩ | A | Outline PDF             |   |
| Digital Signature<br>OFF | ₩ | P | PDF Web<br>Optimization |   |
| Stamp Composition        | - |   |                         |   |
|                          |   | 1 | PDF/A<br>OFF            | ₩ |
|                          |   |   |                         |   |

13

#### EDUCATIONAL Useful Tips:

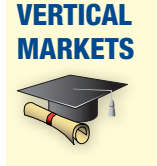

• Teachers have older text books and other resource materials that only exist in hard copy format. They are able to scan these documents and post them on their web site for student or parent access.

### **Scanning to Powerpoint**

Business Application: The Scan to Powerpoint function makes it possible to scan hard copy documents and convert them to Powerpoint slides than can be easily inserted into a presentation.

If not on the **Home** screen touch the **Menu** key on the **Control Panel ^**.

- 1. Touch the Scan/Fax icon.
- 2. Touch File Type.
- 3. Select PPTX.
- 4. Touch **OK**.
- 5. Select Destination.
- 6. Press Start.

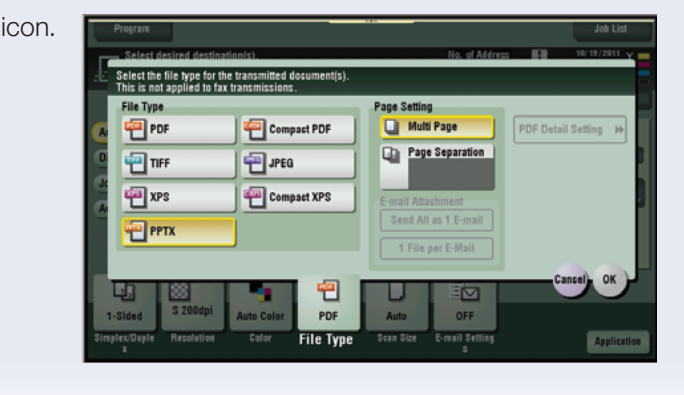

#### **Useful Tips: EDUCATIONAL VERTICAL** MARKETS

14

• Teachers and professors can quickly scan hard copy documents and convert them to Powerpoint slides and then send them to a USB attached to the MFP for last-minute use in a presentation.

### Sort Scan Addresses by Category Name

#### **Pre-requisites:**

Scan (Email, FTP, SMB, etc.) and Fax Addresses must be pre-registered.

#### **APPLICATION**

MFP is located in a large workgroup or a visitor to the department has to perform a scan or fax operation. There are hundreds of scan and fax destinations registered on the device. Though the destinations are logically organized, the end user wants a simple way to find the destination they need.

If not on the Home screen touch the Menu key on the Control Panel 3.

- 1. Touch the **Scan/Fax** icon.
- 2. Touch **Add Type** (Address Type).

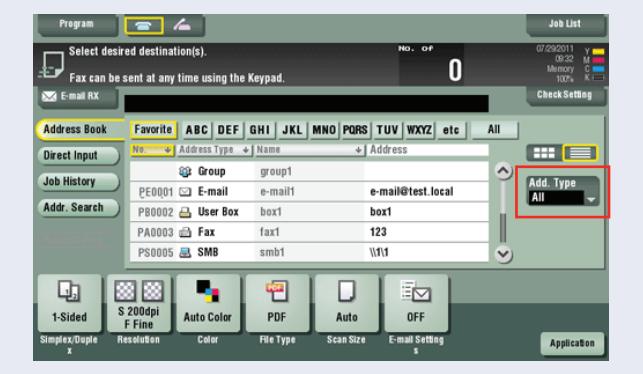

- 3. From the menu that appears, touch the **Address Type** desired.
- 4. Touch **Email** to display all Email addresses

| All   | Group  | Fax |
|-------|--------|-----|
| Email | Box    | SMB |
| FTP   | WebDAV |     |
|       |        |     |
|       |        |     |

stored on the MFP (or touch Fax, Box, SMB, FTP, etc.).

Only the addresses that match the Address Type selected will be displayed. If you select **ALL**, then all the destinations that have been registered on the MFP, regardless of type, will be displayed.

### **Display Addresses by List or Button Images**

#### **Pre-requisites:**

Scan (Email, FTP, SMB, etc.) and Fax Addresses must be pre-registered.

#### **APPLICATION**

MFP is located in a large workgroup or a visitor to the department has to perform a scan or fax operation. There are hundreds of scan and fax destinations registered on the device. Though the destinations are logically organized, the end user wants a simple way to find the destination they need. Some users prefer to view the registered destinations in list form and others in button or one-touch key form.

If not on the **Home** screen touch the **Menu** key on the Control Panel

- 1. Touch the **Scan/Fax** icon.
- 2. Touch the **I** icon to view the addresses in list form.

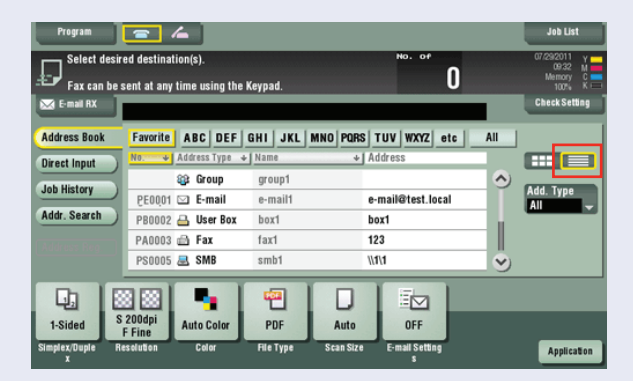

3. Touch the to view the button images (one-touch key layout).

You can select the desired destination from either display.

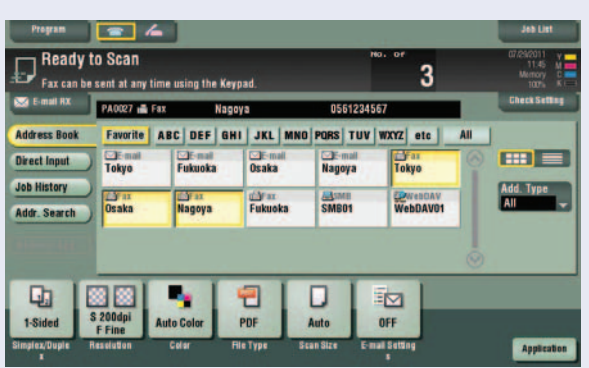

4. Press Start.

# Searching for Destinations — Address Search or Name Search

#### **Pre-requisites:**

Scan and fax destinations must be pre-registered.

### **APPLICATION**

Users want a quick and easy way to find scan (Email, FTP, SMB, etc.) and fax destinations programmed in one-touch keys. The bizhub MFP offers two ways to quickly search for destinations that have been programmed. Users can search by address or by name.

#### NAME SEARCH

If not on the **Home** screen touch the **Menu** key on the Control Panel

- 1. Touch the **Scan/Fax** icon.
- 2. Touch Addr. Search.
- 3. Touch Search.

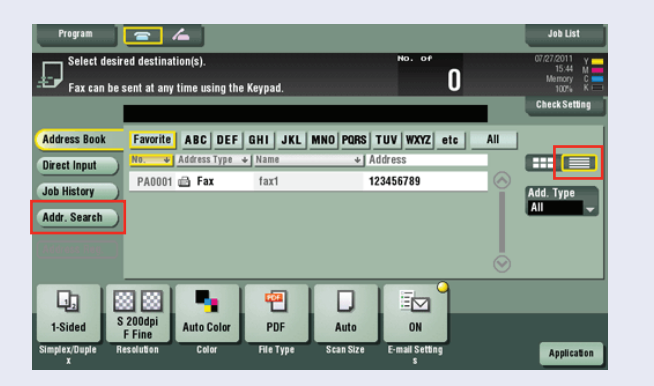

- 4. Press **Name Search** to search by Name.
- Enter first few letters of the Email address (or first few digits of a fax number).
- 6. Press Search.
- 7. Touch the **Desired Destination**.
- 8. Press Start to send.

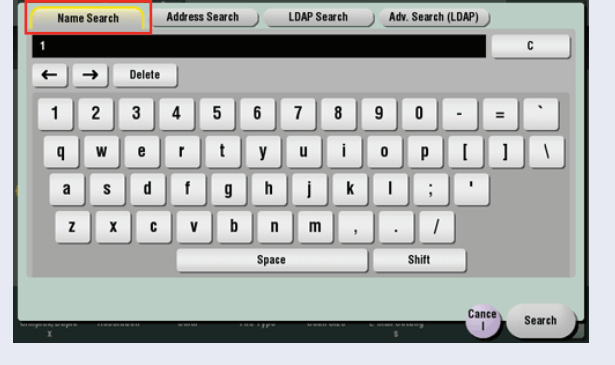

### **ADDRESS SEARCH**

If not on the Home screen touch the Menu key on the Control Panel 3.

- 1. Touch the **Scan/Fax** icon.
- 2. Touch Addr. Search.
- 3. Press Address Search to search by Address.
- 4. Touch Search.
- Enter first few letters of the Email address (or first few digits of fax number).
- 6. Press Search.

- 7. Touch the **Desired Destination**.
- 8. Press Start to send.

| Name Search Address Search             | LDAP Search Adv. Search (LDAP) |
|----------------------------------------|--------------------------------|
| 1                                      | C                              |
| ← → Delete                             |                                |
| 1 2 3 4 5                              | 6 7 8 9 0 - = `                |
| q w e r t                              | y u i o p [ ] \                |
| asd f g                                | h j k l ; '                    |
| Z X C V b                              | n m , . /                      |
|                                        | Space Shift                    |
|                                        |                                |
| поправля марти константии макет в<br>Х | Cance Search                   |

### Setting Up LDAP Server for LDAP Search from the MFP

#### **Pre-requisites:**

LDAP Administrator or IT Representative knowledgeable about the LDAP Server must set up the Konica Minolta MFP to integrate with the LDAP Server(s).

To use the LDAP function of an Active Directory server, you must register the DNS server that synchronizes the Active Directory on the MFP before starting the procedure.

To use the LDAP function of the Active Directory server, you must match the date and time of the MFP and Active Directory.

### APPLICATION

Users want to access Email Addresses or Fax Numbers via the LDAP Server so that they don't need to manually input (direct input) or access one-touch (requires registration/programming address) keys to distribute information as an Email or a Fax. By accessing the LDAP Server for destination information, users don't have to worry about updating one-touch address information or looking up email addresses or fax numbers for direct input operations. As people come and go, IT is responsible keeping the LDAP Server up to date.

When a directory server such as an LDAP Server or Active Directory is used to manage users, you can search for a destination (E-mail address or fax number) from the server.

LDAP Settings will vary depending on customer requirements and network environment.

When you use SSL to encrypt a communication with the server; you can make communications more secure. The use of the SSL Protocol is up to each customer.

If not on the **Home** screen touch the **Menu** key on the Control Panel  $\stackrel{\frown}{a}$ .

- 1. Touch the **Utility** icon.
- 2. Touch Administrator Settings.
- 3. Enter Password (Default is 1234567812345678).
- 4. Touch Network Settings.
- 5. Touch LDAP Settings.
- 6. Touch Enable LDAP.
- 7. Touch ON.

- 8. Touch OK.
- 9. Touch Setting Up LDAP.
- 10. Touch a Non-Registered Key.
- 11. Touch Server Name and input Server Name.
- 12. Enter LDAP Settings.
  - a. Max. Search Results (5-1000).
  - b. Timeout (5-300 Seconds).
  - c. Initial Search Settings.
    - i. Touch Name and select OR, AND, STARTS WITH or ENDS WITH.
    - ii. Touch Email and select OR, AND, STARTS WITH or ENDS WITH.
    - iii. Touch Fax Number and select OR, AND, STARTS WITH or ENDS WITH.
    - iv. Touch Last Name and select OR, AND, STARTS WITH or ENDS WITH.
    - v. Touch First Name and select OR, AND, STARTS WITH or ENDS WITH.
  - d. Press Forward (>>) Arrow to access screen 2/2.
    - i. Touch Copy and select OR, AND, STARTS WITH or ENDS WITH.
    - ii. Touch Company Name and select OR, AND, STARTS WITH or ENDS WITH.
    - iii. Touch Department and select OR, AND, STARTS WITH or ENDS WITH.
  - e. Press OK.
  - f. Touch Change Search Name Attribute and select Name or Nickname.
  - g. Touch OK.
  - h. Touch Search and touch ON or OFF.
  - i. Touch Forward (>>) Arrow to advance to screen 2/8.
    - i. Touch Server Address and input LDAP Server IP Address (you can enter an IPv4 or IPv6 Address or Host Name).
    - ii. Touch **OK**.
    - iii. Touch Search Base and enter Search Base.
    - iv. Touch **OK**.

- j. Touch Forward (>>) Arrow to advance to screen 3/8.
  - i. Select **SSL Setting** (default is **OFF**; press is **ON** if required). OR
  - ii. Press Input (Port Number Section) to enter Port #. OR
  - iii. Press Input (Port Number SSL Section) to enter Port #.
- k. Touch Forward (>>) Arrow to advance to screen 4/8.
  - i. Select **Certificate Verification Level Settings** and touch desired setting for each item.

| Expiration Date                     | Confirm | Do Not Confirm |
|-------------------------------------|---------|----------------|
| Key Usage                           | Confirm | Do Not Confirm |
| Chain                               | Confirm | Do Not Confirm |
| <b>Expiration Date Confirmation</b> | Confirm | Do Not Confirm |
| CN                                  | Confirm | Do Not Confirm |

- I. Touch Forward (>>) Arrow to advance to screen 5/8.
  - Select Authentication Type (Anonymous, Digest-MD5, NTLM v1, Simple, GSS-SPNEG0, NTLMv2).
- m. Touch Forward (>>) Arrow to advance screen 6/8.
  - i. From Server Authentication Method Menu select Use Settings, Use User Authentication or Dynamic Authentication.
  - ii. From the Select Referral Setting Menu select ON or OFF.
- n. Touch Forward (>>) Arrow to advance screen 7/8.
  - i. Touch Login and enter Login Name.
  - ii. Touch Password and enter Password.
  - iii. Touch Domain Name and enter Domain Name.
- o. Touch **Forward (>>) Arrow** to advance screen 8/8 (proceed to this step if Search Attributes and Authentication have been set).
- 13. Touch **OK**.
- 14. Touch **Close 5x**.

NOTE: LDAP Service can also be set up using PageScope Web Connection.

## Performing an LDAP Search — LDAP Search & Advanced LDAP Search

#### **Pre-requisites:**

LDAP Server Settings must be set on MFP and LDAP Server must be configured to recognize MFP. This requires LDAP Administrator and/or IT intervention.

#### **APPLICATION**

When using the LDAP server or Active Directory of Windows Server, the LDAP search function allows users to search for an E-mail address through the server. Users want to access Email Addresses or Fax Numbers via the LDAP Server so that they don't need to manually input (direct input) or access one-touch (requires registration/ programming address) keys to distribute information as an Email or a Fax. By accessing the LDAP Server for destination information, users don't have to worry about updating one-touch address information or looking up email addresses or fax numbers for direct input operations. As people come and go, IT is responsible for keeping the LDAP Server up to date, not the end user, key operator or system administrator.

There are two ways to perform an LDAP Search. First, you can use **Address Search** whereby an Email address or a fax number is searched by a single keyword. Second you can use the **Advanced LDAP Search** in which an Email Address or fax number is searched by a combination of keywords from different categories.

#### LDAP SEARCH

If not on the **Home** screen touch the **Menu** key on the Control Panel

- 1. Touch the Scan/Fax icon.
- 2. Touch Addr. Search.
- 3. Touch Search.

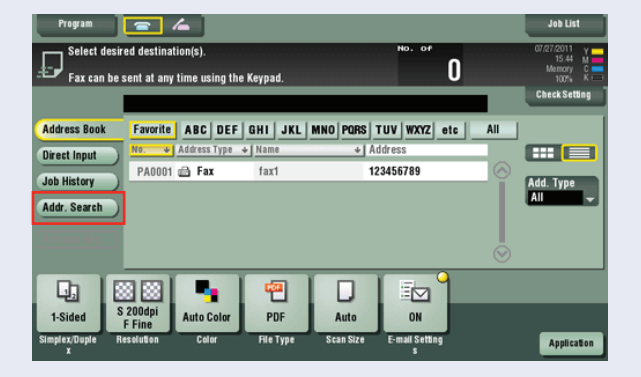

- 4. Touch LDAP Search.
- 5. Enter **Keyword**.
- 6. Press Search.
- 7. Select **Desired Destination** from the search results.
- 8. Press **Start** to send.

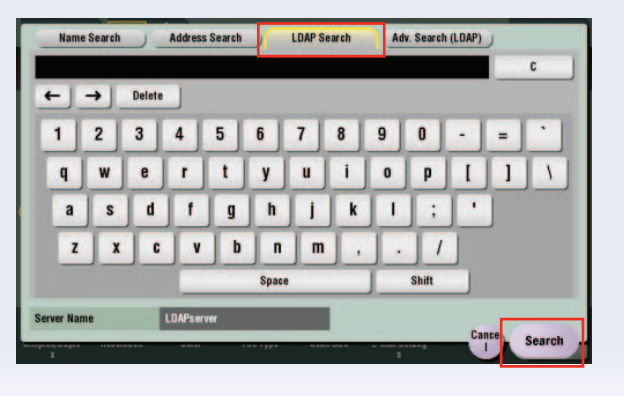

#### **ADVANCED LDAP SEARCH**

If not on the **Home** screen touch the **Menu** key on the Control Panel  $\stackrel{\frown}{\cap}$ .

- 1. Touch the Scan/Fax icon.
- 2. Touch Addr. Search.
- 3. Touch Search.

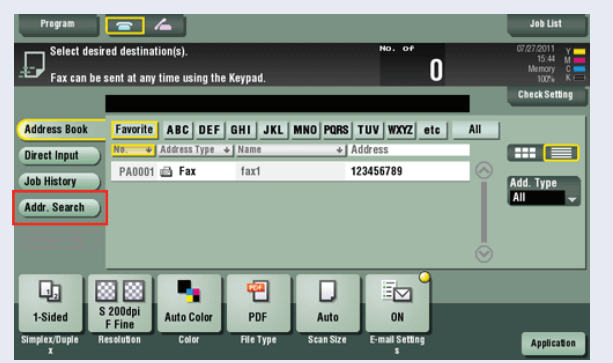

- 4. Touch Adv. Search (LDAP).
- Enter text in desired
   Search Criteria (you can search by Name, Email, Fax Number, Last Name, etc. or using a combination of search criteria — Name and City, Name, City and Company Name, etc.).

| Name Search  | ). | Address Search | LDAP Search | A  | lv. Search | (LDAP)  |   |
|--------------|----|----------------|-------------|----|------------|---------|---|
| Name         |    |                |             | 08 |            | Clear A | • |
| E-mail       |    |                |             | OR |            |         |   |
| Fax Number   |    |                |             |    |            |         |   |
| Last Name    |    |                |             | 08 |            |         |   |
| First Name   |    |                |             |    |            |         |   |
| City         |    |                |             |    |            |         |   |
| Company Name |    |                |             | OR |            |         |   |
| Department   |    |                |             | 08 |            |         |   |

- Touch Name and name field will be checked  $\checkmark$ .
- Touch keyboard symbol (to the right of the field name) and enter Name.

6. Touch **OK**.

- 7. Press Search.
- 8. Select the **Destination** from the search result.
- 9. Press Start to send.

### **Change Default Scanner Settings**

This exercise demonstrates how users can customize their default scanner settings on the MFP Control Panel. Change the walk-up default scan settings to scan at Resolution 300 x 300 and File Type Compact PDF.

**Business Purpose:** This law firm scans large color files that need to be compact in size but must also be scanned at 300 x 300 dpi to ensure the courts will accept the quality of these image files. The owner wants her bizhub always set to scan in colour at 300 x 300 dpi and with the File Type Compact PDF.

- 1. If not on the **Home** screen press the **Menu** key
- 2. Select the **Scan/Fax** icon on the **Home** screen.

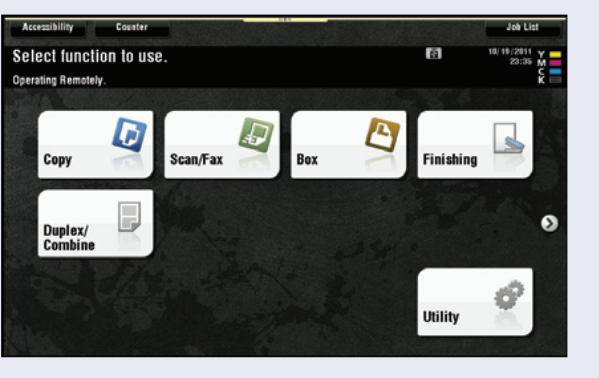

- 3. Touch **Resolution** tab.
- 4. Select **300 x 300**.
- 5. Touch **OK**.

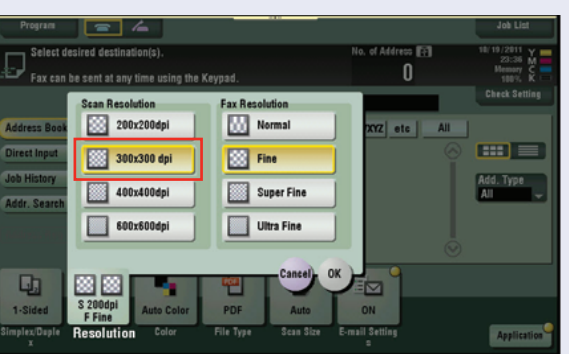

- 6. Touch **File Type** tab.
- 7. Select Compact PDF.
- 8. Press the **Menu** key to return to the **Home** screen.

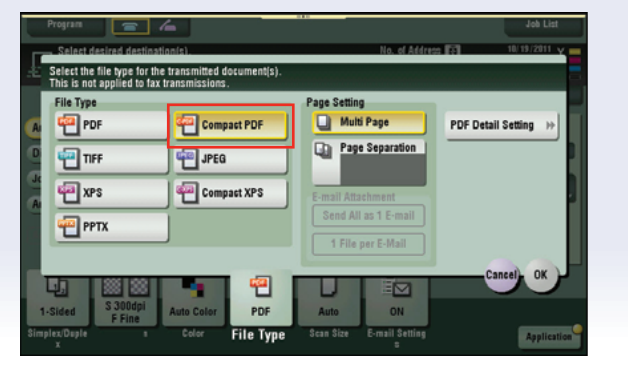

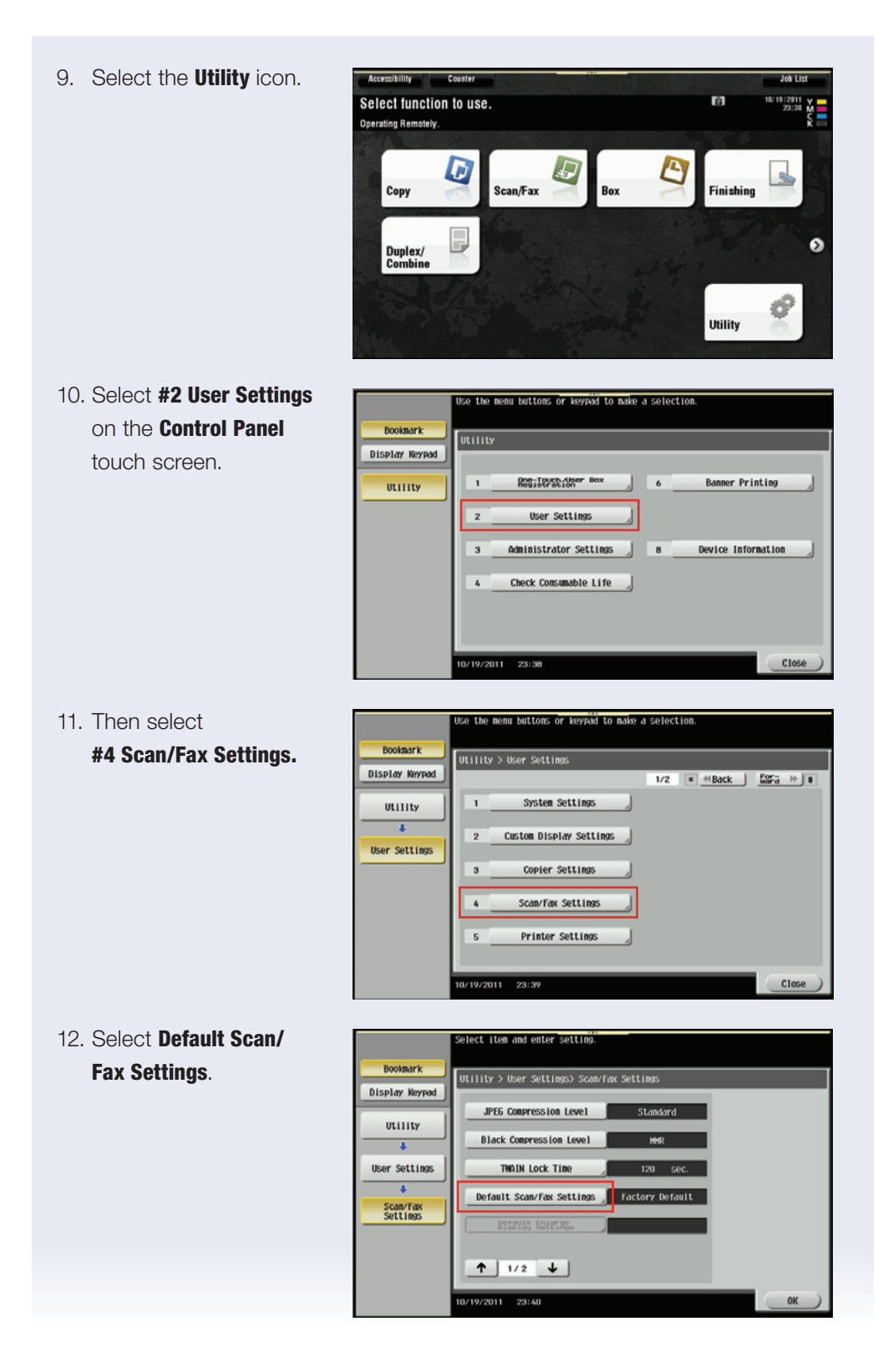

27

- 13. Select Current Setting.
- 14. Select **OK** twice. Then select Close twice.
- 15. Press Reset.

| Bookmark       | The default scan/fax Settings can be specified.          |
|----------------|----------------------------------------------------------|
| Display Keypad | OFFICE > Sound for Sectings > Denoire Sound for Sectings |
| Utility        |                                                          |
| User Settings  |                                                          |
| Scan/Fax       | Current Setting Factory Default                          |
| - Settings     |                                                          |
| Settings       |                                                          |
|                | 10/19/2011 23:40                                         |

16. Notice that your scanner defaults have changed to **Resolution**, **300 x 300** and **File Type**, **Compact PDF**.

| Program<br>Select desir<br>Operating R                      | ed destination(s).                                                           | No. of Address 🛐<br>O               | Job List<br>18/19/2011 Y<br>23:42 M<br>Memory C<br>100% K |
|-------------------------------------------------------------|------------------------------------------------------------------------------|-------------------------------------|-----------------------------------------------------------|
| Address Book<br>Direct Input<br>Job History<br>Addr. Search | Favorite ABC DEF GHI JKL<br><u>P</u> FP<br>TESTJT Jon Tavasti John P I<br>er | MNO PARS TUV WXXZ etc All           | Check Settling<br>Add. Type<br>All                        |
| 1-Sided<br>Simplex/Duple Ri                                 | 300dpi<br>FFine<br>colorion Color File Type                                  | Auto<br>Scan Size<br>E-mail Setting | Application                                               |

### **Real Time Preview and Editing of Scan Job**

**Business application**: Allows the user to preview and edit a scan job before sending and to add more pages if desired.

#### **Pre-requisite**

A one touch Email or SMB button should be registered on the device in your office or showroom for demonstration purposes. If none are registered on the device, please refer to the Job shop titled

#### Registering an Email One Touch Button through Pagescope Web Connection

You will need a 6 page original document size (A4).

If not on the **Home** screen touch the **Menu** key on the **Control Panel ^**. Touch the **Scan/Fax** icon.

- 1. Place 4 Originals in the Document Feeder.
- 2. Select a **Registered One Touch Destination**.

The file can be sent as an SMB scan, FTP scan or EMAIL attachment.

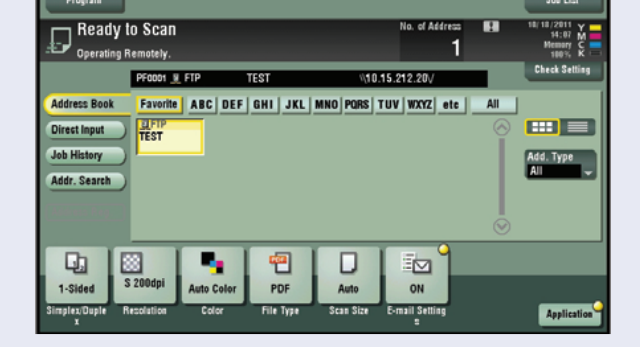

3. Press the **Preview** button on the side of the **Control Panel**.

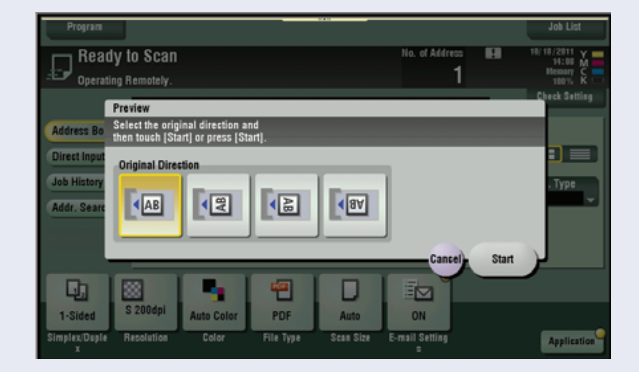

 Select the icon that matches the direction of the originals that are in the document feeder.

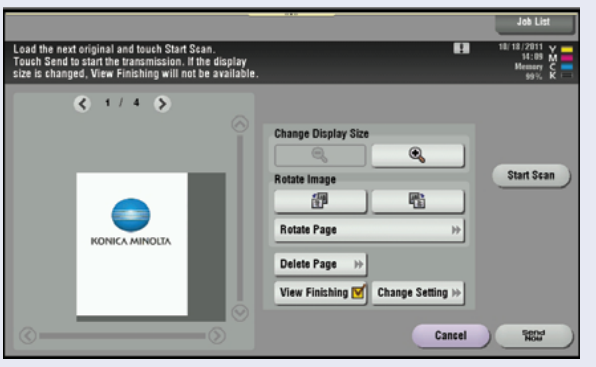

- 5. Touch **Start** on the **Touch Panel** or press the **Start** button. Observe that the image on the screen is the 4 originals that were just scanned. Scroll through the pages on the screen.
- 6. Touch the **Zoom** key 🕀
- 7. Touch **Delete Page**.
- 8. Select Page 2 and touch OK.
- Confirm that you want to delete the page by touching **YES** when prompted.

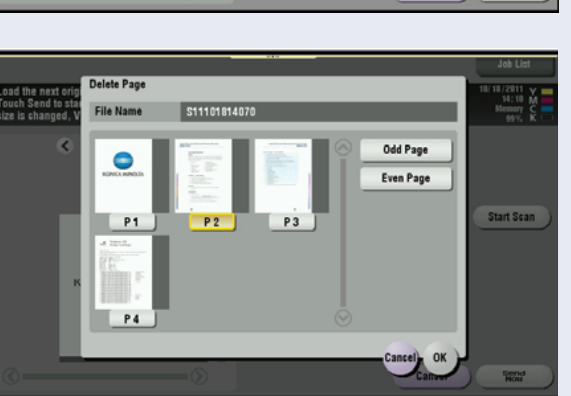

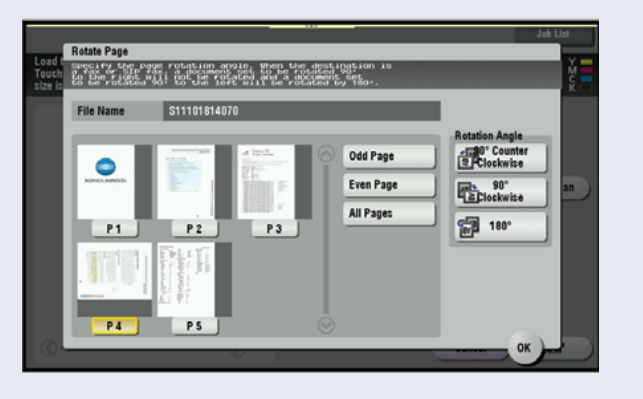

- 10. Place 2 More Pages in the Document Feeder.
- 11. Touch **Start Scan** on the **Touch Panel.** Scroll to view the new pages that are now visible on the screen.
- 12. Touch the **Zoom** key 👥.
- 13. Touch Rotate Page.
- 14. Select Page 4.

- 15. Select the Rotation Angle as 90° Clockwise.
- 16. Touch **OK**.
- 17. Touch **Send Now** or press the **Start** button to send the document as previewed on the panel.

### LEGAL VERTICAL MARKETS

### **Useful Tips:**

MARKETS

30

• The legal professional spends an abundant amount of time scanning documents at the MFP and being able to preview the important documents before they go to court or to other Solicitor's offices would be a time saver and being able to add/delete pages at the MFP is great.

### Create a Password Encrypted PDF File Type/ Send via Email

#### **Pre-requisites:**

Create an **Email Destination One-Touch** button prior to beginning the job shop. Confirm that print from **PageScope Web Connection** is set to **Yes** in the **Printer Settings** under **Administrator Settings**.

### **CREATE A PASSWORD ENCRYPTED PDF FILE TYPE**

- 1. Load Original.
- 2. Press Scan/Fax icon.

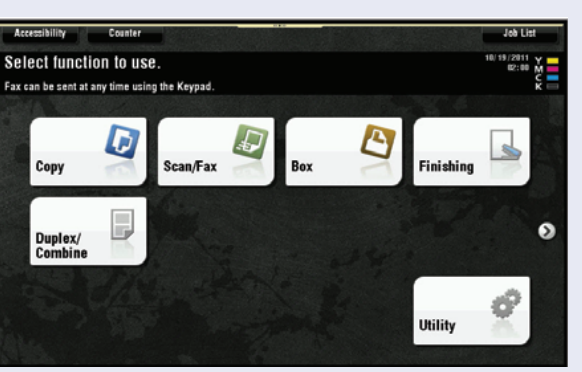

- 3. Touch File Type.
- 4. Select **PDF** as file type if not already set as default.
- 5. Touch PDF Detail Setting.

| Program 🔄 💪                                                                                                    |                            | Job List              |
|----------------------------------------------------------------------------------------------------|----------------------------|-----------------------|
| <ul> <li>Select desired destination(s).</li> <li>Select the file type for the transmitted document(s).</li> <li>This is not applied to fax transmissions.</li> </ul> | No. af Addre<br>).         | 10/19/2011 ¥          |
| File Type                                                                                                    | Page Setting               |                       |
| PDF Compact PDF                                                                                                    | Multi Page                 | PDF Detail Setting >> |
|                                                                                                    | Page Separation            |                       |
|                                                                                                    |                            |                       |
| 🖷 XPS 🧧 Compact XPS                                                                                                    | E-mail Attachment          |                       |
| PRTY                                                                                                    | Send All as 1 E-mail       |                       |
|                                                                                                    | 1 File per E-Mail          |                       |
|                                                                                                    |                            | Concell OK            |
| 4 88 -                                                                                                    |                            | Callear OK            |
| -Sided S 200dpi Auto Color PDF                                                                                                    | Auto ON                    |                       |
| ex/Duple Resolution Color File Typ                                                                                                    | e Scan Size E-mail Setting | Application           |
|                                                                                                    |                            |                       |
|                                                                                                    |                            |                       |

6. Touch Encryption Off.

| 2 | Encryption<br>OFF          | +  | Outlin | e PDF |  |
|---|----------------------------|----|--------|-------|--|
|   | Digital Signature<br>OFF   | ÞÞ |        |       |  |
| 4 | Stamp Composition<br>Image | -  |        |       |  |

- 7. Turn **ON**. ON) OFF) 8. Touch Encryption Encryption Level Low Level. ow Level 9. Select High Level. ligh Level 10. Touch **Password Keyboard** icon. Enter document OFF changing permissions Encryption Level High Level password. Enter X. Changes Allowed F Fine 11. Touch Password Password **Confirmation.** Enter X. Password Confirmation ← → Delete 12. Touch **OK**. 1 2 3 4 5 6 7 8 9 0 -= p [ ] \ q | w e t u 1 0 r y 13. Touch Permissions a s d t g h jk 1 ; . Password Keyboard icon. 2 X C ۷ b n m . 1 . Enter Password for Shift Space recipient to open document. Enter Y.
  - 14. Touch Password Confirmation. Enter Y.

NOTE: Document Permission Password cannot be the same as Encryption Password.

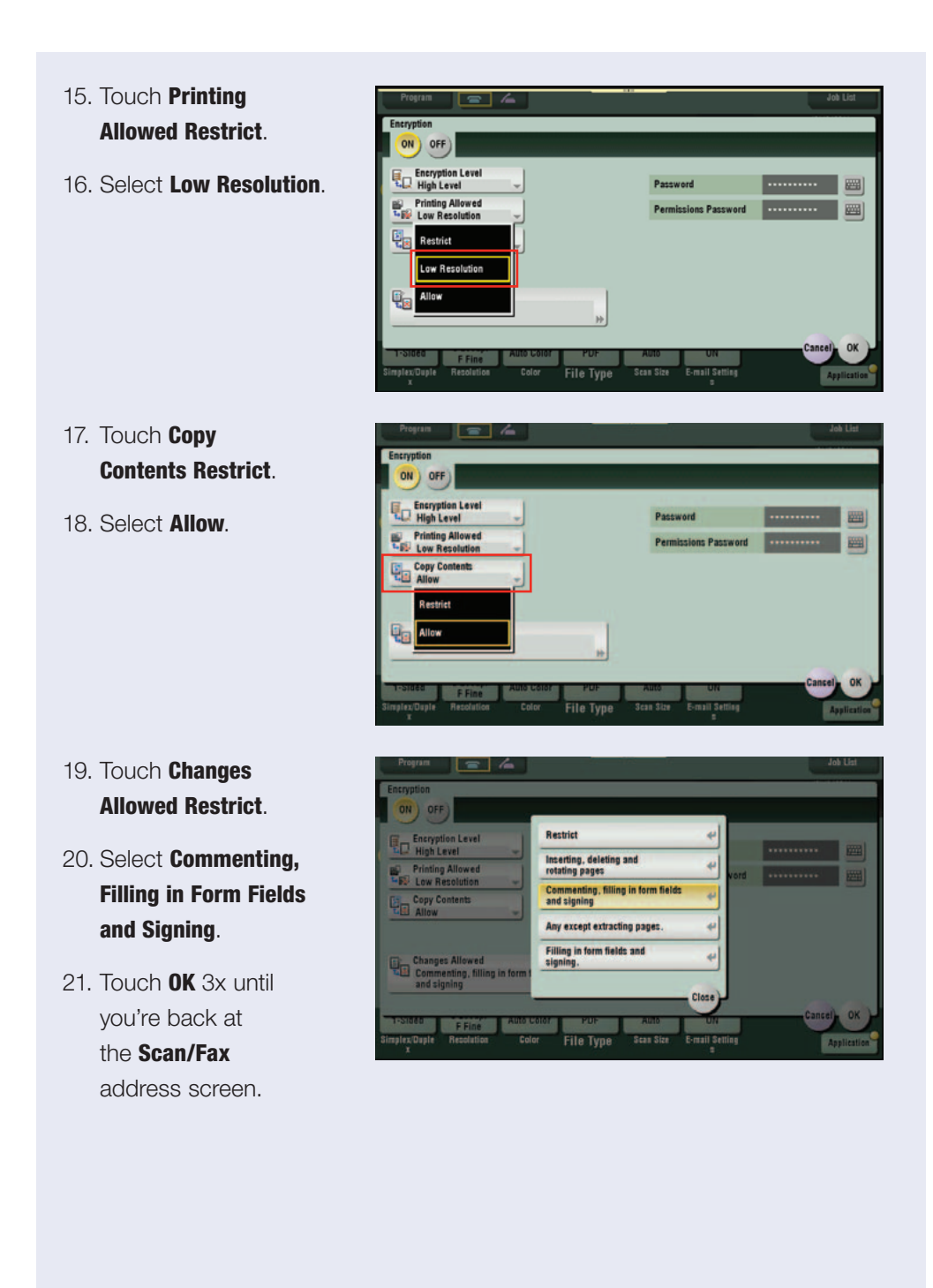

### **SEND FILE VIA EMAIL**

- 22. Select Email Destination.
- 23. Press Start.
- 24. Document is scanned and sent.

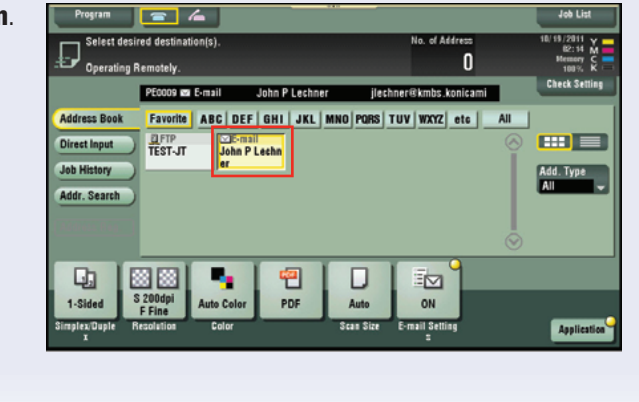

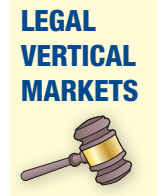

34

### Useful Tips:

• Security is of great concern for the legal industry and having a Password Encrypted PDF File Type would ensure the document is secure and give peace of mind for the legal professional.

### **Registering an Email One Touch Button through PageScope Web Connection**

#### **Pre-requisites:**

For Scan-to-Email to work the device must be configured to allow Scan-to-Email. Please verify this has been setup with the installing technician or appropriate office personnel.

#### **PROCEDURE:**

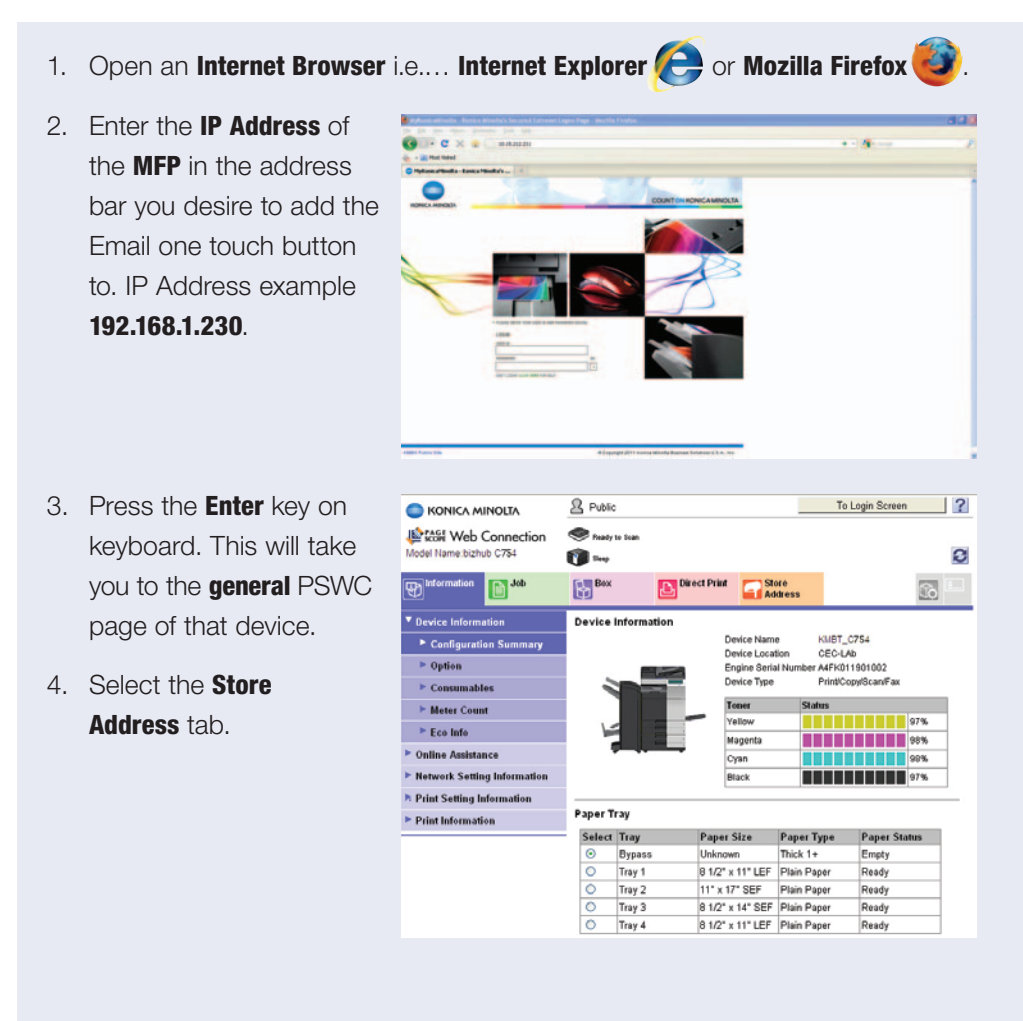

| _   |                                    |                 |                        |                                         |                                                       |                         |               |             |                  |   |
|-----|------------------------------------|-----------------|------------------------|-----------------------------------------|-------------------------------------------------------|-------------------------|---------------|-------------|------------------|---|
| 5.  | Select New Registration.           |                 | NINOLTA                | A Public                                |                                                       | _                       | To L          | ogin Screer | 1                | ? |
|     |                                    | Model Name:bizh | Connection<br>ub C284  | Ready to Scan                           |                                                       |                         |               |             |                  | Ø |
|     |                                    | Information     | Job                    | Box                                     | Direct Print                                          | Store                   |               |             |                  |   |
|     |                                    | Address Book    |                        | Address Bool                            | k List                                                |                         |               |             | Bial of          | - |
|     |                                    | ► Group         |                        | The other party                         | who wants to transmit                                 | data can be regist      | ered.         |             |                  |   |
|     |                                    | ► Program       |                        | New Registra                            | ation                                                 |                         |               |             |                  |   |
|     |                                    | Temporary Or    | ne-Touch               |                                         |                                                       | Search by numbe         | r. [          | 1-50        | Go               |   |
|     |                                    | Subject         |                        |                                         |                                                       | Search from Inde        | EX.           | ~           | Go               |   |
|     |                                    | Text            |                        | No. Function                            | Name                                                  | :                       | S/MIME        | Edit        | Delete           |   |
|     |                                    |                 |                        | 1 FTP<br>9 E-mail                       | TEST-JT<br>John P Lechner                             |                         |               | Edit        | Delete<br>Delete |   |
|     |                                    |                 |                        |                                         |                                                       |                         |               |             |                  | - |
| 6   | Click Email button                 |                 |                        | R Public                                |                                                       |                         | To I          | .ogin Scree | in               | ? |
| 0.  | CIICK EIIIdii DULLOH.              |                 | Contraction            |                                         |                                                       |                         |               |             |                  |   |
| 7   | Soloot OK                          | Model Name:bizh | Connection<br>tub C284 | Ready to Scan                           |                                                       |                         |               |             |                  | 0 |
| 1.  | Gelect UK.                         | Information     | Job                    | Box                                     | Direct Print                                          | Address                 |               |             | 6                | 1 |
|     |                                    | Address Book    | i.                     | New Registra                            | rtion                                                 |                         |               |             |                  |   |
|     |                                    | Group           |                        | <ul> <li>E-mail</li> <li>ETD</li> </ul> |                                                       |                         |               |             |                  |   |
|     |                                    | Program         |                        | O SMB                                   |                                                       |                         |               |             |                  |   |
|     |                                    | Temporary Or    | ne-Touch               | ○ WebDAV                                |                                                       |                         |               |             |                  |   |
|     |                                    | Subject         |                        | O User Box                              |                                                       |                         |               |             |                  |   |
| 8.  | Select Use Open Number.            | Information     | Job                    | Dox                                     | Direct Print                                          | Slore                   |               | _0+         | Cancel           | ] |
|     |                                    | Address Book    |                        | Address Rea                             | t (E-mail)                                            | - Houress               |               |             | Min. of          | _ |
| 9.  | Enter the name of the              | Group           |                        | No.                                     | w (E-man)                                             |                         |               |             |                  |   |
|     |                                    | ► Program       |                        | <ul> <li>Use ope</li> </ul>             | ening number                                          |                         |               |             |                  |   |
|     | person to be added                 | Temporary Or    | ne-Touch               | Name                                    | nput                                                  | Jon Tavas               | ti            |             |                  |   |
|     | to the Address Book.               | Subject         |                        | Index                                   |                                                       |                         |               |             |                  |   |
|     |                                    | Text            |                        | Specify a                               | keyword for address s                                 | TUV                     | registered na | whe.        |                  |   |
| 10  | In an a office of the state of the |                 |                        |                                         |                                                       | Main                    |               |             |                  |   |
| 10. | In specify a keyword               |                 |                        | Destination In                          | formation                                             |                         |               |             | _                |   |
|     | for address search                 |                 |                        | E-mail Addre                            | 155                                                   | jtavasti@I              | kmbs.konid    | aminolta.u  | 4                |   |
|     |                                    |                 |                        | Registrat                               | ion of Certification Inf<br>stration of Certification | ormation<br>Information |               |             |                  |   |
|     | select the dropdown                |                 |                        |                                         |                                                       | Busure                  |               |             |                  |   |
|     | portion of the address             |                 |                        |                                         |                                                       | Drowse                  |               |             |                  |   |
|     |                                    |                 |                        | Oplet                                   | tion of Certification In                              | formation               |               |             |                  |   |
|     | book you would like                |                 |                        | Limiting Acce                           | ess to Destination                                    | 15                      |               |             |                  | _ |
|     | the address to appear              |                 |                        |                                         |                                                       | Display                 |               |             |                  |   |
|     | the address to appear.             |                 |                        |                                         |                                                       |                         |               | 0           | K Cance          | I |
| 11. | Check Main box for the             |                 |                        |                                         |                                                       |                         |               |             |                  |   |
|     | new address to appear on           | the Ho          | me scre                | en for                                  | Scan/Fa                                               | <b>X</b> .              |               |             |                  |   |

- 12. Enter the **Email** address to the person being added to the address book.
- 13. Select **OK** at the bottom of the page.

- 14. You will receive a message "Address Book registration is complete."
- 15. Select Return.
- Walk to the MFP where you registered the Email address into the Address Book. Touch Scan/Fax icon and locate your Email address.

| No.:2                                                                       | Address Book registration is complete.                           |
|-----------------------------------------------------------------------------|------------------------------------------------------------------|
|                                                                             | Return Continue Registration                                     |
|                                                                             |                                                                  |
| Program 🚘 💪                                                                 | Job List                                                         |
| Ready to Scan                                                               | No. of Address 18/19/2011 X<br>04:00 M<br>2 Messary C<br>1800 K  |
| PE0002 🖬 E-mail                                                             | Jon Tavasti jtavasti@kmbs.konicamin Check Setting                |
| Address Book Favorite A BC C<br>Direct input<br>Job History<br>Addr. Search | EF BHI JKL MNO PORS TUV WXX2 etc All                             |
| 1-Sided<br>Simplex/Daple<br>Resolution                                      | or PDF Auto ON<br>File Type Scan Size E-mail Scaling Application |

### **Registering Scan Subject Lines**

A Real Estate office employs many agents, each of which must communicate with their clients on a daily basis in an efficient and productive manner. The ability to pre-register default subject lines allows the realtor to store commonly used subject lines and retrieves them in an instant.

Up to 10-Email subjects can be registered. Once registered, it is easily accessible when sending and Email.

- 1. 1. If not on the **Home** screen press the **Menu** key
- 2. Select the Utility icon.

3. Touch **#1 One-Touch/** User Box Registration.

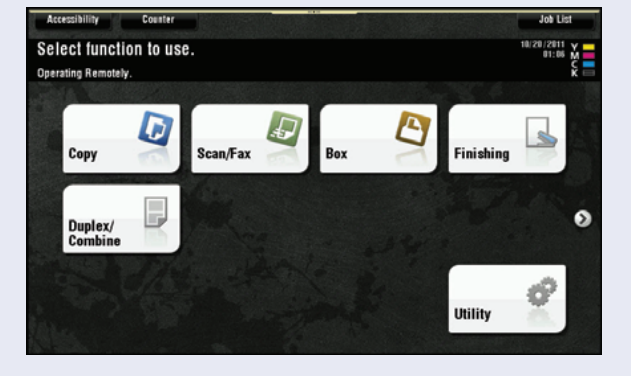

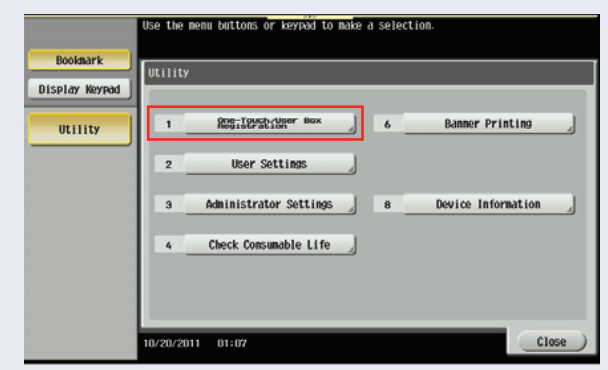

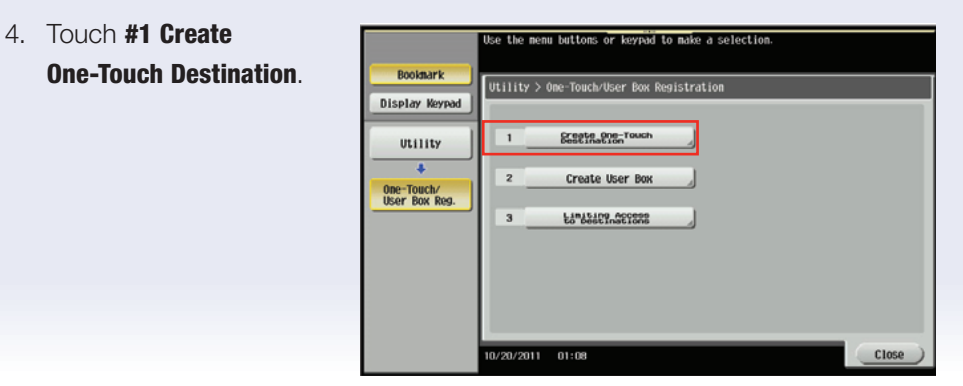

| 5  | Touch <b>#4 Fmail Settings</b> | Ito the none buttons or learned to make a collection                                                                                                    |
|----|--------------------------------|----------------------------------------------------------------------------------------------------|
| 0. | iodoii #4 Lindii Octaiig5.     | Before enveloped a group destination, you must first create nultiple<br>one-touch destinations.                                                                                                    |
|    |                                | Display Keypad                                                                                                    |
|    |                                | Utility 1 Address Book (Public)                                                                                                    |
|    |                                | Other Take/     Dealer Take/                                                                                                    |
|    |                                | User box key. 3 Group                                                                                                    |
|    |                                | Destination                                                                                                    |
|    |                                |                                                                                                    |
|    |                                | 10/20/2011 01:02 (105e )                                                                                                    |
|    |                                |                                                                                                    |
| 6. | Touch #1 Email Subject.        | Use the menu buttoms or keyroid to make a selection.                                                                                                    |
|    |                                | Bookmark Utility > Create One=Touch Destination > E-Hail Settings                                                                                                    |
|    |                                | UISPLAY REYMA                                                                                                    |
|    |                                | CITIE     Z E-bail Body                                                                                                    |
|    |                                | User Box Reg.                                                                                                    |
|    |                                | Create One-Touch<br>Destination                                                                                                    |
|    |                                | e Holl                                                                                                    |
|    |                                | Settings                                                                                                    |
|    |                                | 10/20/2011 01:09 Close                                                                                                    |
| 7  | Touch New                      |                                                                                                    |
| 7. | TOUCH NEW.                     | To edit a registered t-Hail subject, please choose an E-nail subject<br>and touch [Edit].                                                                                                    |
|    |                                | Display Keypad                                                                                                    |
|    |                                | Utility Judget 1/1                                                                                                    |
|    |                                | A the Rest of the Second Second Secon                                                                                                    |
|    |                                | Une Touch/                                                                                                    |
|    |                                | User box Res.                                                                                                    |
|    |                                | Create one-Touch<br>Dest India                                                                                                    |
|    |                                | Other Fold Kress                                                                                                    |
|    |                                | Other-FoldCh*       User box Rep.       *       Create One-FoldCh       Best Ination       *       E-Hall       Stopping       *       E-Hall       Stopping       New       E-Hall       Stopping       New       E-Hall       Stopping       New       E-Hall       Stopping       New       E-Hall       Stopping       New                                                                                                    |
|    |                                | User Douch Key.<br>Create One-Touch<br>Destination<br>Create One-Touch<br>E-Hail Subject<br>10/20/2011 01:10<br>Close                                                                                                    |
| 8. | Touch <b>Subject</b> .         | Wer       Set as Default         Set lines       Set as Default         Best lines       Set as Default         Best lines       Set as Default         Set lines       Set as Default         Set as Default       Set as Default         Set as Default       Set as Default         Set as Defa                                                                                                    |
| 8. | Touch <b>Subject</b> .         | Wer Floid Wiese         User Dock Meg.         Create One-Toach         Destination         Image: Set as Default         E-Hail         Settings         E-Hail Subject         New         E-Hail Subject         Select iten and enter settings         Boolsaark         Utility > E-Hail Subject > New                                                                                                    |
| 8. | Touch <b>Subject</b> .         | Wer-YouCh*         User Door Rep.         Image: Set as Default         Image: Set as Default         Image: Set as Def                                                                                                    |
| 8. | Touch <b>Subject</b> .         | User Dock Reg.<br>Create One-Tooch<br>Destination<br>Create One-Tooch<br>Destination<br>Create One-Tooch<br>Destination<br>Create One-Tooch<br>Destination<br>Create One-Tooch<br>Create One-Tooch |
| 8. | Touch <b>Subject</b> .         | Wer-YouCh'         Wer-YouCh'         Set as Default         Set as Default         Invariant         Set as Default         Invariant         Set as Default         Set as Default         Invariant         Set as Default         Set as Default         Invariant         Set as Default         Set as Default                                                                                                    |
| 8. | Touch <b>Subject</b> .         | User Douch/<br>Ser Doc Reg.         Create One-Touch<br>Destination         Introduction         Introduction         Introduction         Introduction         Settings         Introduction         Introduction                                                                                                    |
| 8. | Touch <b>Subject</b> .         | User Forch         Image: Set as: Default         Image: Set as: Default                                                                                                    |
| 8. | Touch <b>Subject</b> .         | User Forcettor       Set as: Default         Greate One-Touch       Set as: Default         FHail       Set as: Default         Settings       New         E-Hail       Subject         Settings       No.         Utility       E-Hail         Settings       No.         Utility       E-Hail         Subject       No.         Of       Subject                                                                                                    |

- Enter Subject, up to 64 characters can be entered (type "Title Documents").
- 10. Press **OK** twice.
- 11. The Email subject has been registered.
- 12. Press **Close** until you return to the main screen.

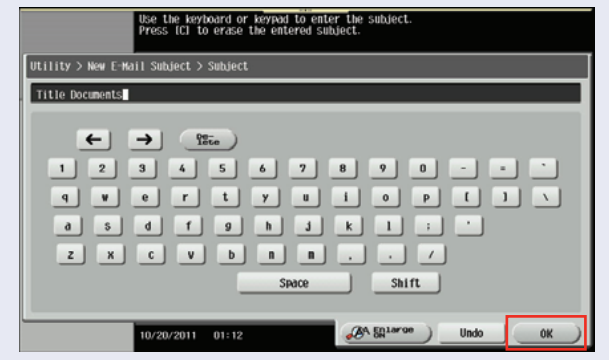

S

# Selecting a Pre-registered Subject Line when sending an Email

1. If not on the Home screen press the Menu key

Select function to use.

D

erating Remotel

Сору

Duplex/ Combine

- 2. Select the **Scan/Fax** icon on the **Home** screen.
- 3. Load **Original** in **Document Feeder**.
- 4. Touch Address Book and select an Email destination(s).

| Program                                                 |                      | 4          |                |          |                     | Job List                                      |
|---------------------------------------------------------|----------------------|------------|----------------|----------|---------------------|-----------------------------------------------|
| Ready<br>Operating                                      | to Scan<br>Remotely. |            |                |          | No. of Address<br>1 | 18/28/2811 ¥<br>82:24 M<br>Hemsey C<br>184% K |
|                                                         | PE0009 m             | E-mail     | John P Lechner | jlect    | ner@kmbs.konicam    | Check Setting                                 |
| ddress Book<br>Nrest Input<br>ob History<br>ddr. Search | Favorite             | ABC DEF    | atti John P I  | MNO PORS | TUV WXYZ etc        | All<br>Add. Type<br>All                       |
| 1-Sided                                                 | S 200dpi<br>F Fine   | Auto Color | PDF            | Auto     | IN ON               |                                               |

A

Utility

Ð

Scan/Fax

5. Touch **Email Settings** tab.

NOTE: The Document Name, Subject, From and Body fields appear. The default document name and default subject line appear in their respective fields.

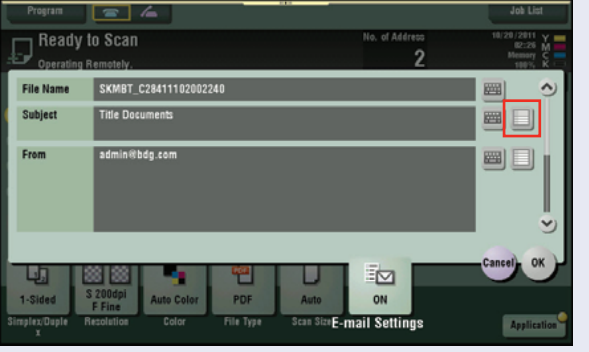

6. Touch the **Subject Line** icon (next to the keyboard icon).

 Highlight the desired subject ("Title Documents").

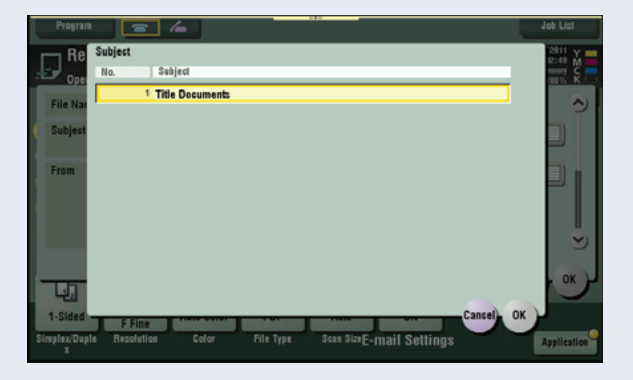

### 8. Touch **OK**.

NOTE: The registered subject selected in the previous step will appear in the subject line (and the selected subject will appear in the subject line of the received Email message).

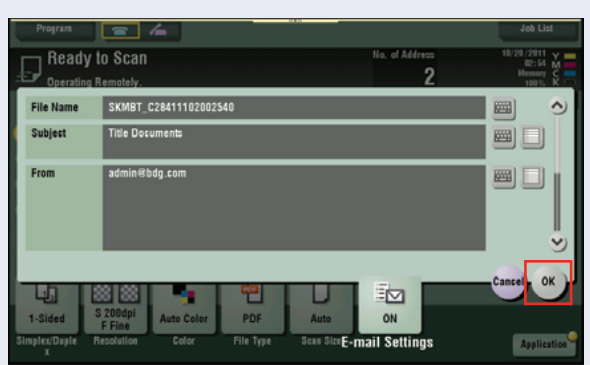

- 9. Touch **OK**.
- 10. Press **Start** to send the Email.

### Adding Menu Keys to the Home 🏠 Screen

Application lcons can be placed on the bizhub's main screen to allow quick access to frequently used functions. These are the steps to add a scan function key to the home screen.

Bookmark

Display Keypad

Utility

1

2

1/12/2011 08:02

- If not on the Home screen Touch the Menu hard key on the Control Panel <sup>^</sup>
- 2. Touch the **Utility** icon.

Touch the
 #3 Administrator
 Settings key, enter
 1234567812345678
 and touch OK.

Touch the **#1 System** Settings key and press the Forward (>>) Arrow twice to get to the 3/3 screen.

| Adminis | trator Settings                       |                          |
|---------|---------------------------------------|--------------------------|
|         |                                       | 1/2 * * Back _ For- >> # |
| 1       | System Settings                       | 6 Copier Settings        |
| 2       | Administrator/<br>Machine Settings    | 7 Printer Settings       |
| 3       | One-Touch/User Box<br>Registration    | 8 Fax Settings           |
| 4       | User Authentication/<br>Account Track | 9 System Connection      |
| 5       | Network Settings                      | 0 Security Settings      |

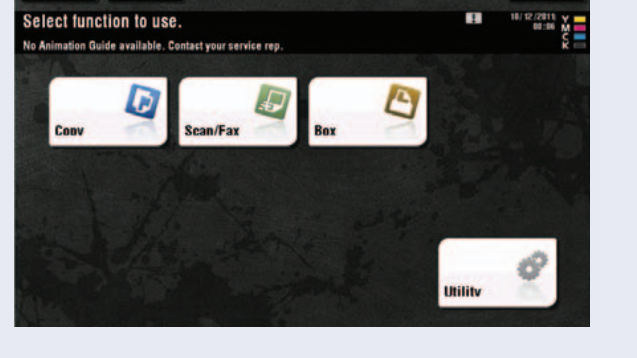

e the menu buttons or keypad to make a selection

One-Touch/User Box Registration

User Settings

Administrator Settings

Check Consumable Life

Banner Printing

Device Information

Close

43

4. Select the #4 Custom Administrator Settings > System Settings **Display Settings** key. 3/3 \* ≪Back \_ 📲 1 Scan File Name Settings Set Paper Name by User 3 Custom Display Settings 4 10/12/2011 13:42 Close 5. Select the **#1 Main Menu** Admisnistrator Settings > System Settings > Custom Display Settings Default Settings key. Main Menu Default Settings 🚽 6 Temporary Change Language Setting 1 NOTE: There are 20 Main Menu Display Settings 2 possible keys that can Custom Function Pattern Selection 3 be added to the HOME screen. The first 3 keys by default are set to Function Display Key Permission Setting 5 COPY, SCAN/FAX and USER BOX. DO NOT 10/12/2011 13:42 Close CHANGE THESE KEYS. 6. Touch any unassigned Administrator Settings > Custom Display Settings > Main Menu Default Settings Main Menu Key. Main Menu Key 1 Сору Icon 1/4 \_ ↑ ] Main Menu Key 2 Scan/Fax Icon ↓ Main Menu Key 3 User Box Main Menu Key 4 Do Not Use Icon Main Menu Key 5 Do Not Use Main Menu Key 6 Do Not Use Icon Main Menu Key 7 Do Not Use 10/12/2011 13:43 OK

- 7. On the next screen touch the **ON** key.
- 8. Select the Scan/Fax Function Settings key.

NOTE: There are additional choices available on the screen. The intention of this exercise is only to familiarize the user with

| Copy Function Settings     | _    | Eurotion     |            | <br>ictor Ucor Do | . 1 |
|----------------------------|------|--------------|------------|-------------------|-----|
| Copy Function Settings     |      | Tunction     |            | <br>stem user bu  | ×]  |
| Scan/Fax Function Settings | Cor  | ∦ Function S | ettings    |                   |     |
| Come Descenter             | Scan | Fax Function | Settings 🖌 |                   |     |
|                            |      | Copy Progr   | am 🚽       |                   |     |
| Fax/Scan Program           |      | Fax/Scan Pro | gram 🚽     |                   |     |

the procedure to add a key to the home screen. In practical use the same steps can be taken to add ANY of the available functions as Menu Keys on the home screen.

- Select one of the scan functions displayed.
   Example: Simplex/Duplex.
- 10. Press **OK** twice and press **Close** 4 times to exit.

|                               | Select Scan/Fax Function to register as Shortcut Key on Hain Menu.    |
|-------------------------------|-----------------------------------------------------------------------|
| Booknark                      | Administrator Settings > Main Menu Key 5 > Fax/Scan Function Setting  |
| Display Keypad                | North Strate of Sectings 2 min menu neg 3 2 hav out i unceron secting |
| Utility                       | Sinplex/Duplex Buckletto Hanner/                                      |
| +                             | Resolution                                                            |
| Administrator<br>Settings     |                                                                       |
| +                             | Color                                                                 |
| Main Menu<br>Default Settings | File Type                                                             |
| Main Menu Key 5               | Scan Size                                                             |
| +                             |                                                                       |
| Scan/Fax<br>Function          | 10/19/2011 09:34 Cancel 0K                                            |

 Press the Menu key on the Control Panel. The new icon is displayed.

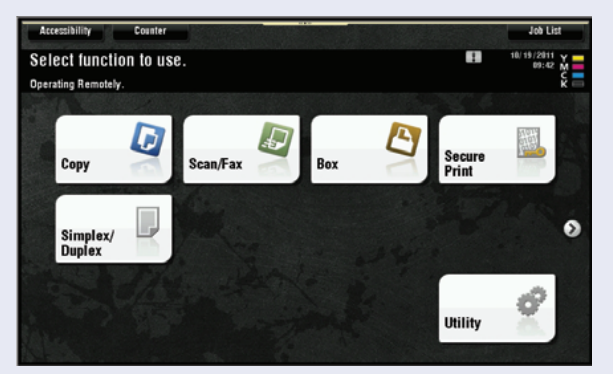

### **Blank Page Removal — Scan**

#### **Pre-requisite:**

The file can be sent as an SMB scan, FTP scan or EMAIL attachment.

A one-touch Email or SMB button should be registered on the device in your office or showroom for demonstration purposes. If none are registered on the device, please refer to the Job shop titled

#### Registering an Email One Touch Button through Pagescope Web Connection

Have a multi-page original document with a few blank pages inserted in the document

If not on the **Home** screen touch the **Menu** key on the **Control Panel ^**. Touch the **Scan/Fax** icon

#### **APPLICATION**

Your prospect regularly scans large documents and does not want any blank pages to be sent in the final document. Right now they scan it to their desktop and manually delete each blank page before sending or saving the document. This is time consuming and irritating. The bizhub has the ability to detect and remove blank pages from a scanned document.

#### PROCEDURE

- 1. Place the originals in the **Document Feeder**.
- 2. Select a **Registered One-Touch Destination**.
- 3. From the **Scan/Fax** main screen touch **Application**.
- 4. Touch Original Settings.
- 5. Touch Blank Page Removal.

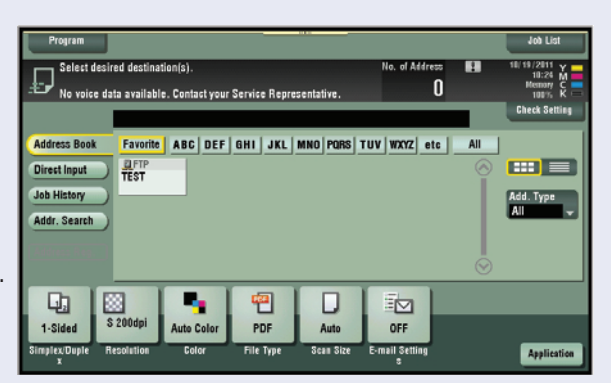

- 6. Touch OK.
- 7. Touch Close.
- 8. Touch Start.

47

9. Open the file or Email ale E-mail Setting attachment. ۰. S 20 Q, D 옌 1-Sided uto Col PDF OFF OF 0 DFF Applicati 10. Notice that the blank Ori pages have been 60 G, A removed. Original Setting Mixed Original Bin Au Difference Thin Paper Original OFF Z-Folded Original Same Width Long Original **Original Direction** Different Width Blank Page Removal A Despeckle ₫

### **BENEFITS TO THE CUSTOMER**

- Saves paper by eliminating blank pages when the document is printed.
- May assist a company with its "green" initiatives.
- Saves time associated with editing scanned documents.

### LEGAL **Qualifying Questions: VERTICAL** • Do you have legal documents that have blank pages inserted MARKETS as section separators instead of tabs and you would like to make 2-sided copies without the blank pages? • Do you receive documents from other law firms with many blank pages at the end of a section and you prefer to have them eliminated when you make copies to save on paper? • Do you have or receive copies/originals that have a mixed sequence of single and double-sided sheets and you do not want any blank pages? **Useful Tips:** • Law firms often produce and receive large amount of documents that are 1-sided or 2-sided with blank pages or a mixed of both 1-sided or 2-sided pages and to save on page, the Blank Page Removal feature would be very useful.

### **Save and Print**

This function allows the user to make copies of the document being scanned in one operation.

| Parameter      | Description                                                                                                    |
|----------------|----------------------------------------------------------------------------------------------------|
| Copies         | Use the keypad to type in the number of copies to be printed.<br>A number between 1 and 9999 can be specified.            |
| Simplex/Duplex | Select whether a single-sided or double-sided copy is to be printed.                                                      |
| Staple         | Select whether or not the prints will be stapled. If they will be stapled, select the number of staples and the position. |

If not on the Home screen touch the Menu key on the Control Panel 🏠.

1. Touch Scan/Fax icon on the Home screen.

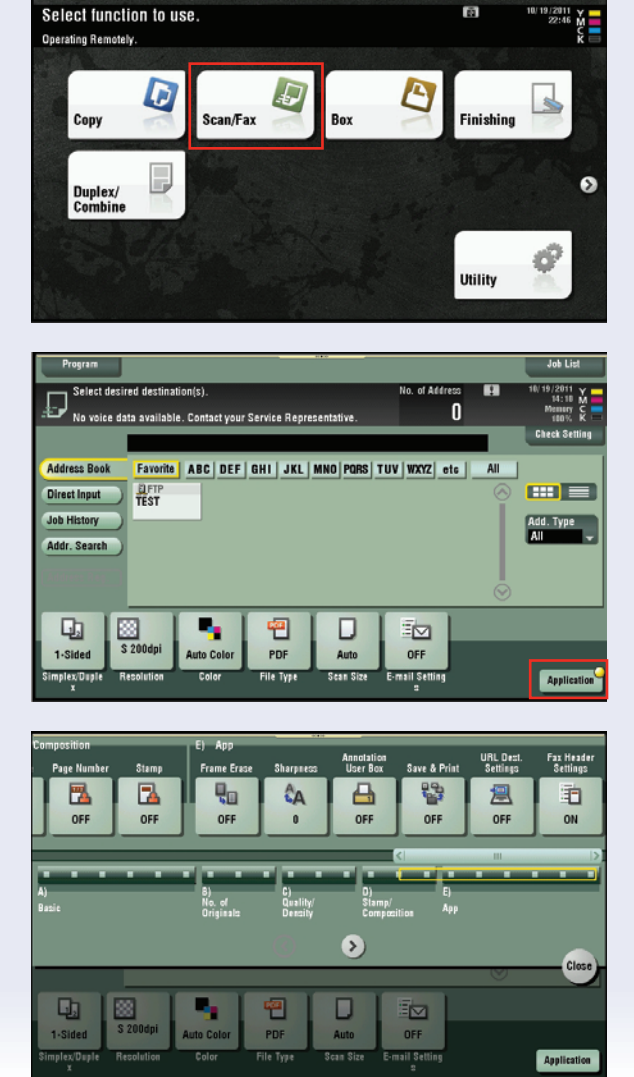

49

2. Touch Application.

3. Move the **Slider** touch **E** on the panel.

- 4. Touch Save & Print.
- 5. Touch **ON**.

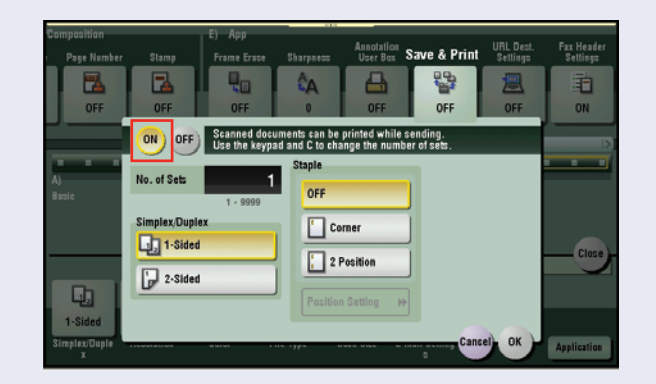

- 6. Enter **# of Sets** (1-9999) using numeric keypad.
- Select 1-Sided or 2-Sided output.

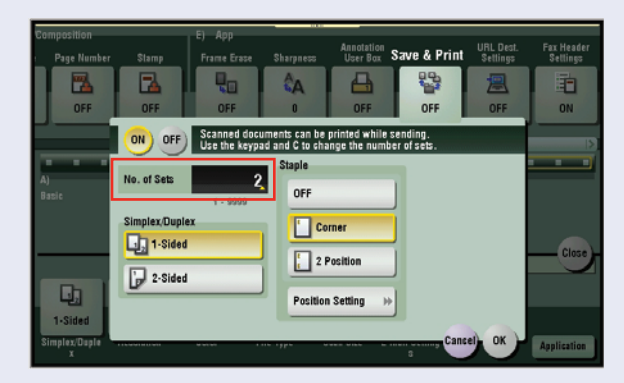

Select Staple Options
 if needed (Staple: "Off,"
 "Corner," "2-Position,
 "Position Setting").

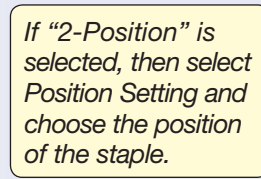

- 9. Touch **OK**.
- 10. Touch **Close**.
- 11. Select Destination.
- 12. Press Start.

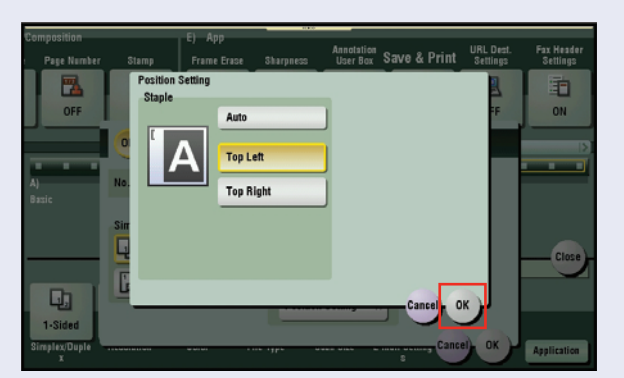

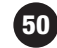

51

## Multiple File Attachment to Email using the Attachment Method Function

### WHAT & WHY

Send separate, multiple documents to an Email destination with the bizhub. The Multiple File Attachment feature using the Attachment Method function enables users to scan several documents, attach the documents as separate files, and send them all via one Email. Multiple data arrangements circumvent the need to combine very different documents into one file or send multiple Emails to keep the documents separate.

#### **FUNCTION DESCRIPTION**

**Multi Page** – Select to combine all scanned original data and save as a single file. This setting cannot be selected if "JPEG" or "PPTX" is selected for the file type.

**Page Separation** – Select to divide the scanned data at a specified page. Using the keypad, enter the number of pages to be saved in a file. (Notice that this number appears on the Scan Setting screen in the File Type box.)

**Email Attachment Method** – Specify the method for attaching a file to an Email when Page Separation is selected.

All Files Sent as (1) Email – Attaches all files to one Email.

 File attachment maximum to one Email is 300. If the file count exceeds 300, files are split and sent as multiple Email messages.

One (1) File per Email – Attaches one file to one Email.

NOTE: When saving a document in a User Box, it is saved with [Multi Page] while Page Separation is specified. Page Separation is enabled when sending by Email, SMB, or FTP.

#### **APPLICATION**

An office coordinator needs to send a copy of an expense report, time sheet, and travel directions to a colleague at a remote location. The coordinator wishes to scan the hard copy documents and send them via Email. However, sending these separate files via one Email with a single attachment really isn't an option; how will her colleague retrieve and file all the separate documents without manipulating the attached file? Sending each document as a separate Email would just be wasting time. You've indicated that using the Attachment Method function on the bizhub provides multiple options for sending separate, multiple files via one Email. The office coordinator has asked you to show them how to enable this function.

#### PROCEDURE

If not on the Home screen touch the Menu key on the Control Panel 🕋.

- 1. Press Scan/Fax icon on the Home screen.
- 2. Touch File Type.
- 3. Touch Page Separation.

NOTE: This will enable the Email Attachment Method area.

- Select how your Email attachments should be configured:
  - a. All Files Sent as one (1) Email.
  - b. **One (1) File per Email**.
- 5. Press OK 2x.
- 6. Select **Destination(s)**.
- 7. Press Start.

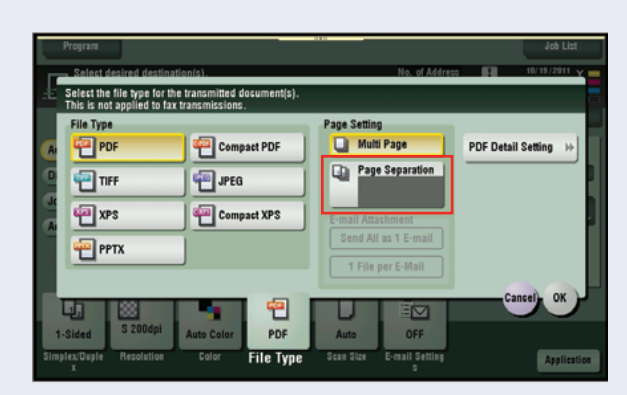

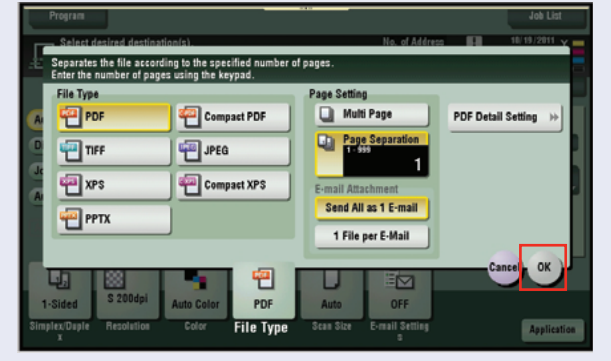

### **Programming Register Keys**

#### **Pre-requisites:**

Requires Administrator rights.

#### **BUSINESS APPLICATION**

Customer wants to program the Register Key 1, Register Key 2 and Register Key 3 (hard keys) to access Scan/Fax functions, Copy Functions and 10 Keypad. Other options available to them should they want to change which functions are associated with each of the Register Keys include User Box and Utility. Other selections (such as APP) may also be available. The available selections are based upon how the machine is configured.

#### AT THE MFP

If not on the **Home** screen touch the **Menu** key on the Control Panel

- 1. Touch the **Utility** icon.
- 2. Touch Administrator Settings.
- 3. Enter Password (default is 1234567812345678) and touch OK.
- 4. Touch System Settings.
- 5. Touch the right arrow  $\checkmark$  to advance to screen 2/3.
- 6. Touch Registered Key Settings.
- 7. Touch Register Key 1.
- 8. Touch Scan/Fax.
- 9. Touch **OK**.
- 10. Touch Register Key 2.
- 11. Touch Copy.
- 12. Touch **OK**.
- 13. Touch Register Key 3.
- 14. Touch 10 Keypad.
- 15. Touch **OK**.
- 16. Touch Close 4x.

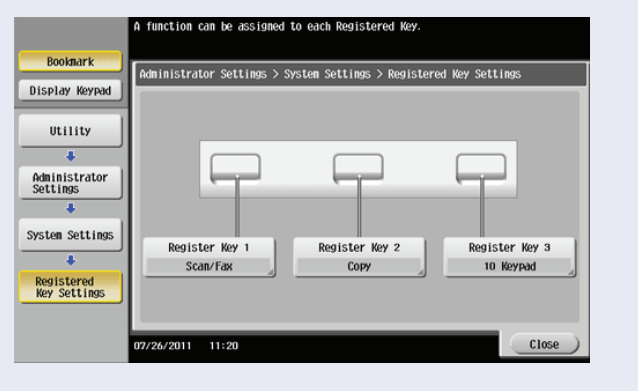

### **Adding User Box Shortcut Keys**

Two keys can be placed on the opening screen of the User Box mode as a shortcut to over 10 additional User Box functions not available on the opening screen.

1. If not on the **Home** screen press the **Menu** key  $\stackrel{\frown}{A}$ . 2. Touch Utility icon Select function to use. on the Control Panel. 2 D can/Fax Сору Utility 3. Touch #2 User Settings. Use the menu buttons or keypad to make a selection. Bookmark Utility Display Keypad One-Touch-User Box Registration Banner Printing 6 1 Utility User Settings 2 Administrator Settings Device Information 8 Check Consumable Life 0/21/2011 00:25 Close 4. Touch #2 Custom se the menu buttons or keypad to make a selection **Display Settings**. Bookmark Utility > User Settings Display Keypad 1/2 \* \* Back 53Fa \* \* NOTE: Two "Shortcut System Settings Utility Keys" can also be + Custom Display Settings 2 User Settings programmed for Copier Settings 3 "Copy Mode" Scan/Fax Settings 5 Printer Settings /21/2011 Close 00:26

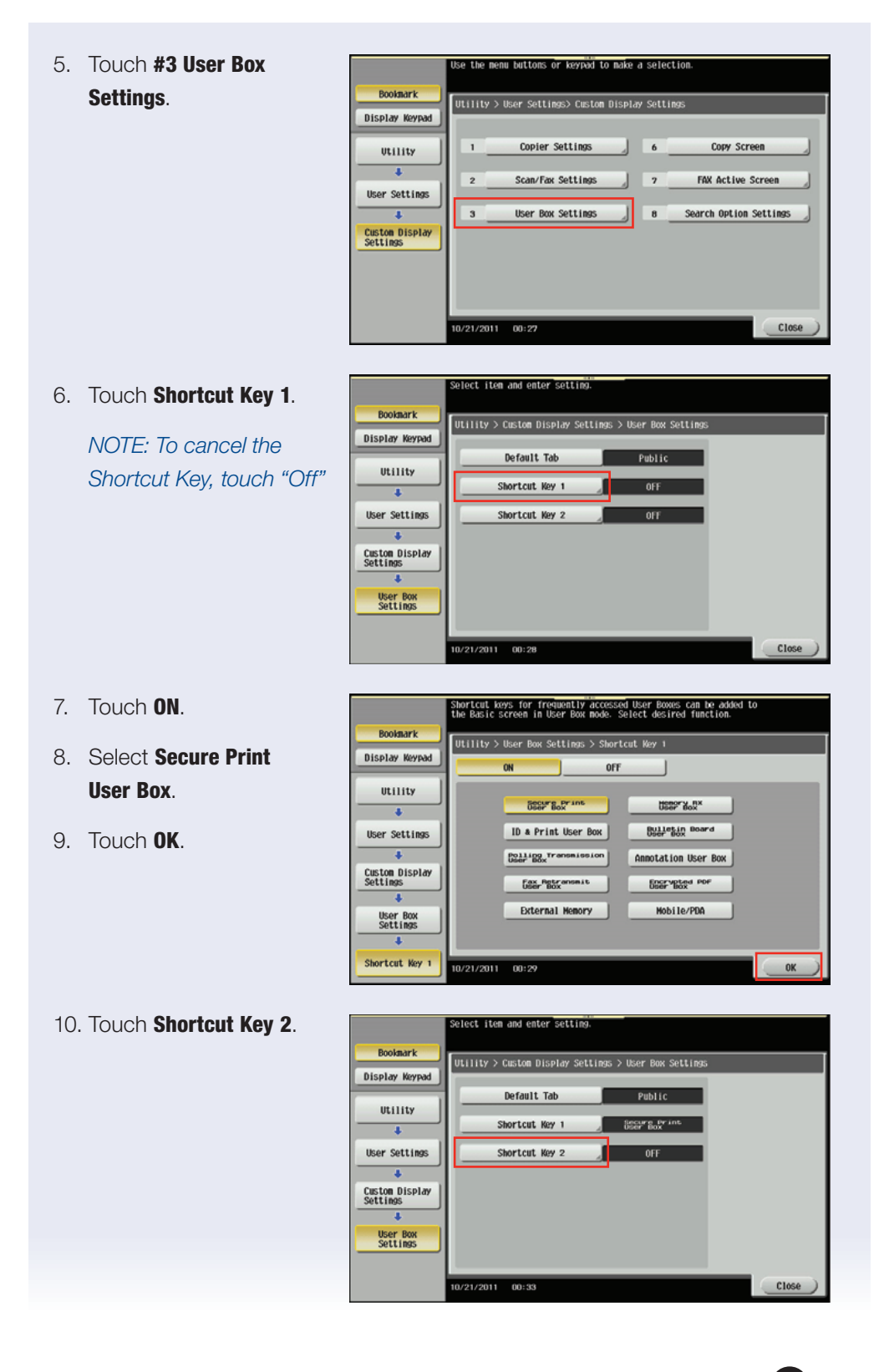

- 11. Touch **ON**.
- 12. Select Encrypted PDF User Box.
- 13. Touch **OK**.
- 14. Press **Close** 4 times until you return to the **Home** screen.
- 15. Touch **Box** and verify that the 2 shortcut keys are visible on the left side of the screen.

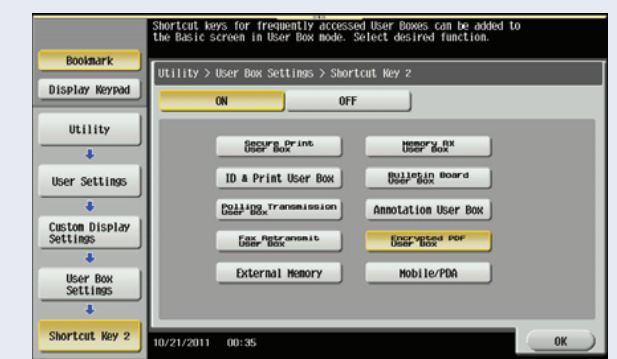

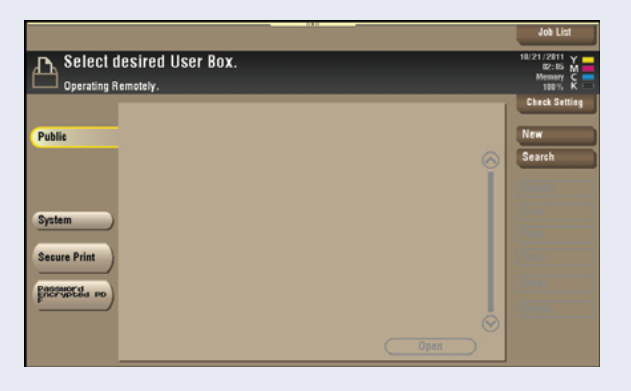

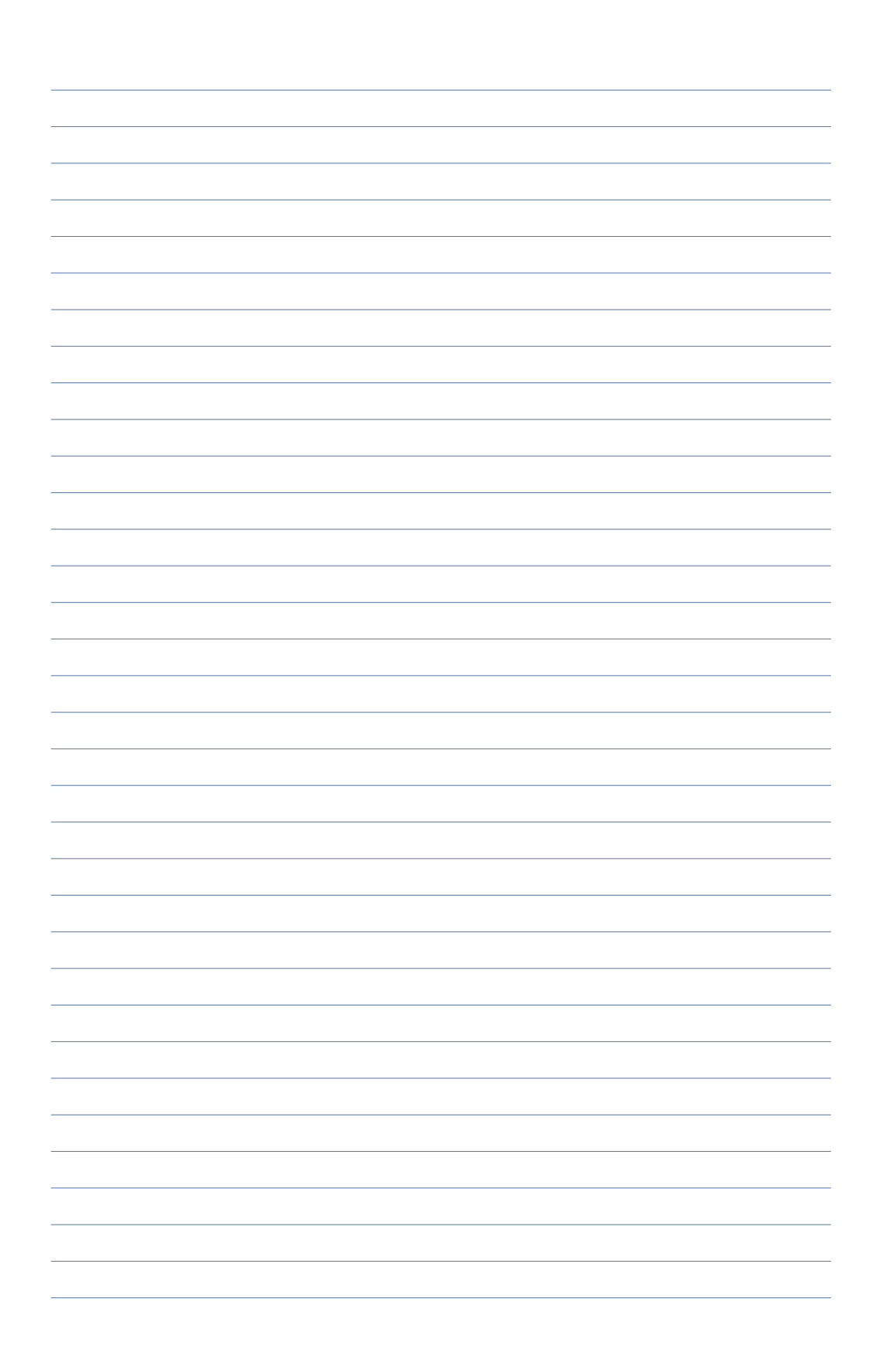

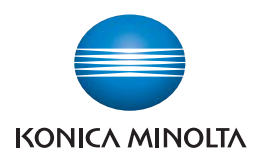

Konica Minolta Business Solutions Australia Pty Ltd

### Free Call 1800 789 389 konicaminolta.com.au

#### New South Wales

4 Drake Avenue Macquarie Park NSW 2113 (02) 8026 2222

#### Victoria

21-29 Moray Street Southbank VIC 3006 (03) 8699 0777

#### Queensland

64 Brookes Street Bowen Hills QLD 4006 (07) 3872 9100

#### ACT

Unit 1, Ground Floor 55 Wentworht Avenue Kingston, ACT 2604 (02) 6206 6500

#### South Australia

255 Gilbert Street Adelaide SA 5000 (08) 8231 2911

#### Western Australia

GF/ 140 Hay St., Subfiaco, WA, 6008 (08) 9479 6600

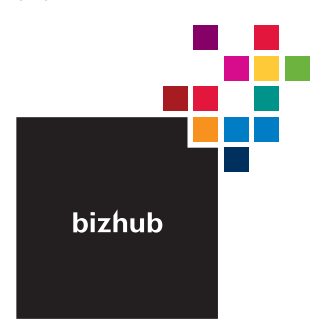

### Product appearance, configuration and/or specifications

The Konica Minolta loop and the symbol mark, are registered trademarks or trademarks of Konica Minolta Hodings, Inc. bizhub, PageScope, Simitri and the Emperon loop are registered trademarks or trademarks of KONICA MINISTA BUSHESS TECHNOL COEFS, INC.

trademinars or trademinars on NONULA MINOLIA BUSINESS TECHNOLOGIES, INC. Windows is registered trademark of Miscrosoft Corporation in the United States and other countries. Adobe and PostScript are registered trademarks or trademarks of Adobe Systems Incorporated. All other brand and product names are registered trademarks or trademarks of their respective owners.

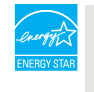

#### Ecology & Environment

KONICA MINOLTA copiers and multi-functional products are designed with the environment in mind.

Energy Star
 RoHS Compliance
 WEEE Compliance
 WEEE Compliance

#### A Requirements for safe use.

 Please read and follow the instruction manual to ensure safe operation. Prease read and toolw the instruction manufactor instructs are operation Only operate using appropriate power supply and voltage.
 Connecting the earth wire to an inappropriate place may cause explosion or electric shock. Please connect accordingly (Taiwan and the Philippines only).